# CONFIRMA

Plataforma de **recepción y procesamiento** de Estados Financieros

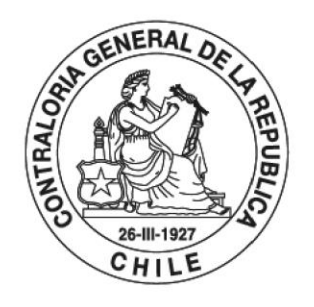

POR EL CUIDADO Y BUEN USO DE LOS RECURSOS PÚBLICOS

#### ¿Qué es CONFIRMA?

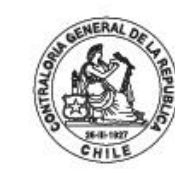

POR EL CUIDADO Y BUEN USO DE LOS RECURSOS PÚBLICOS

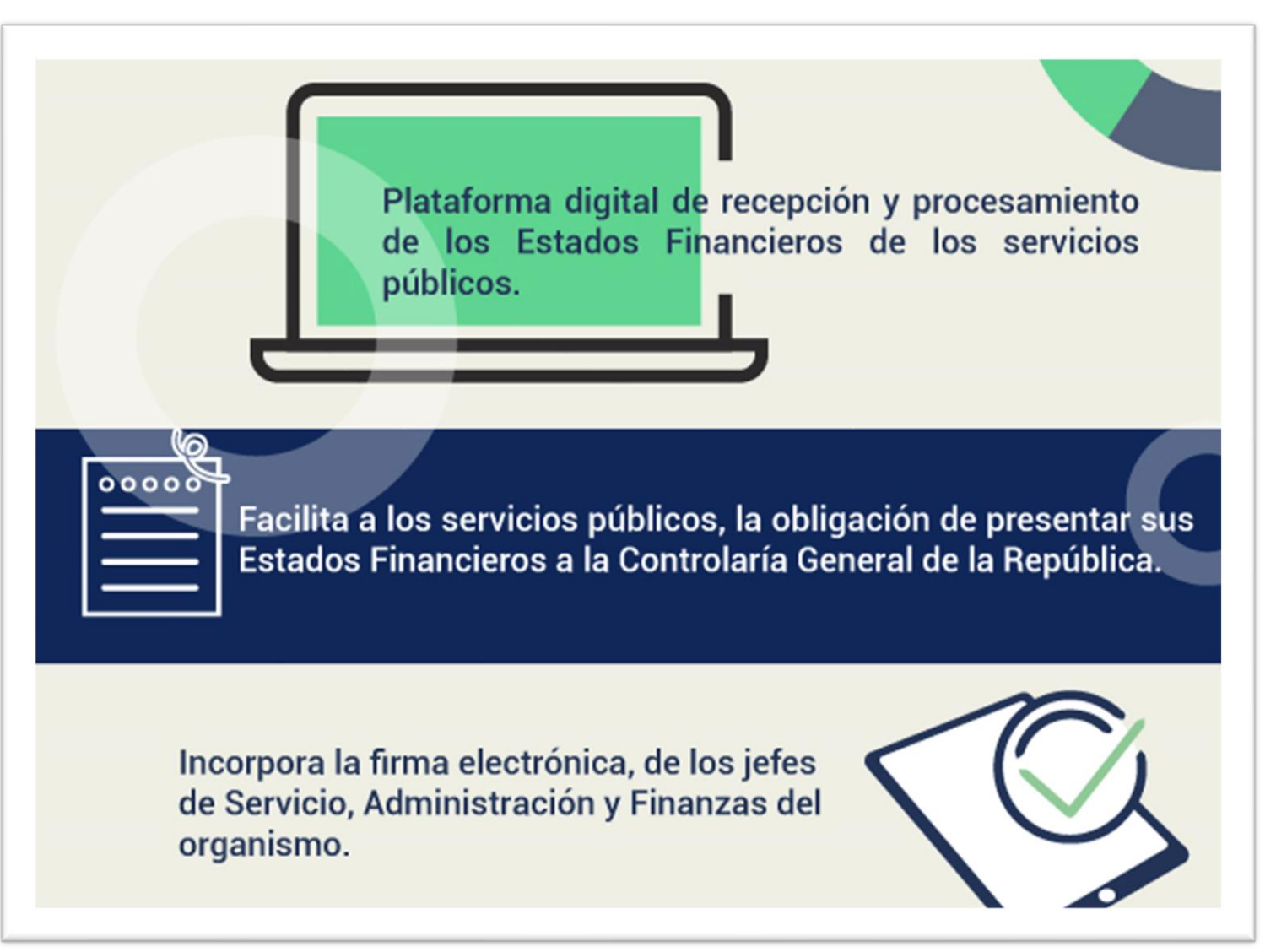

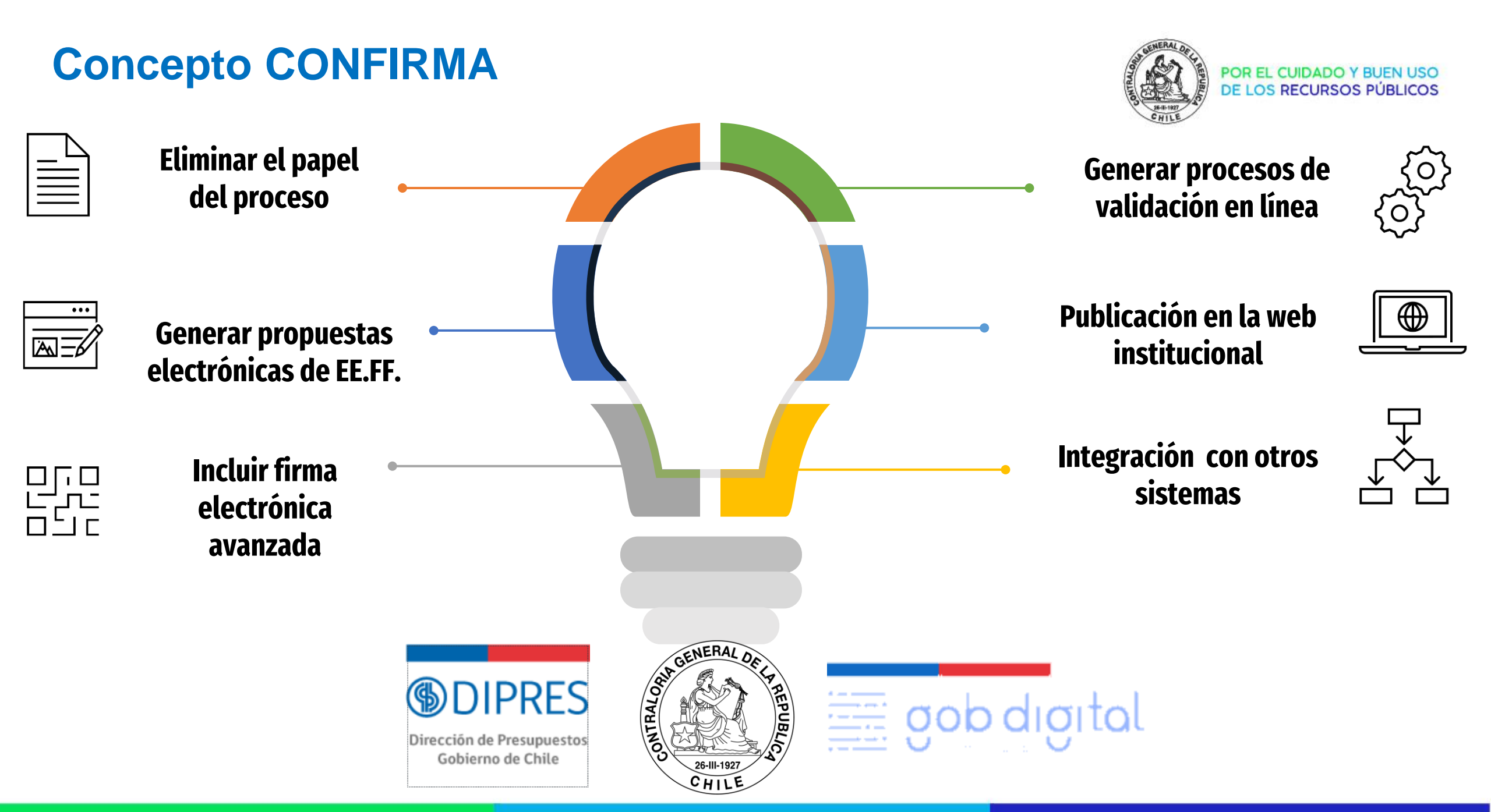

#### Flujo del proceso

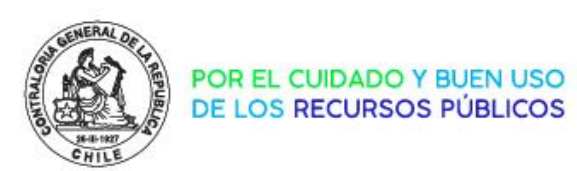

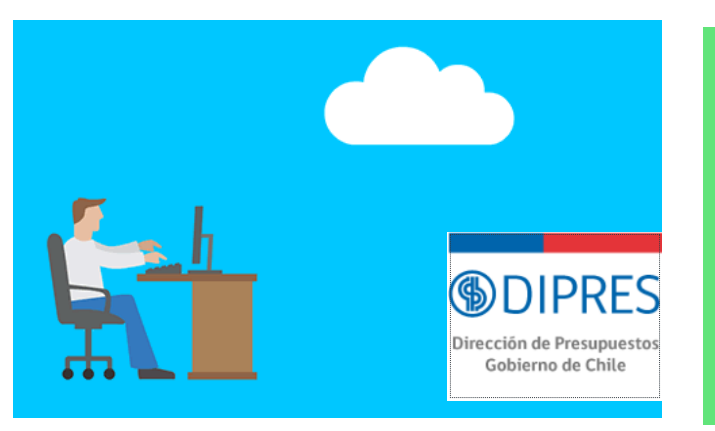

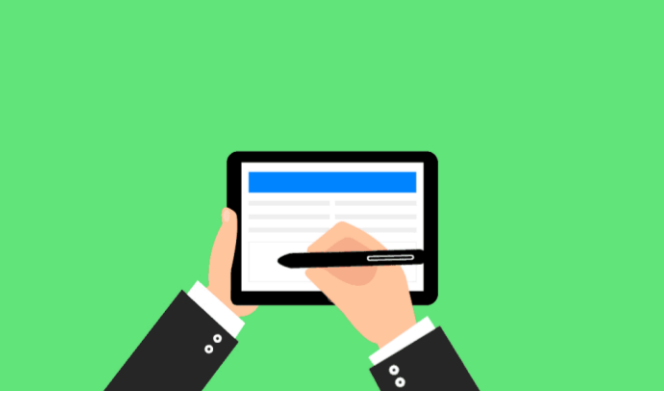

DIPRES genera propuesta de formato de EE.FF

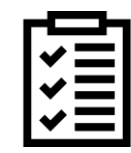

Notas Explicativas

Jefe de Servicio y Jefe DAF firman Estados Financieros

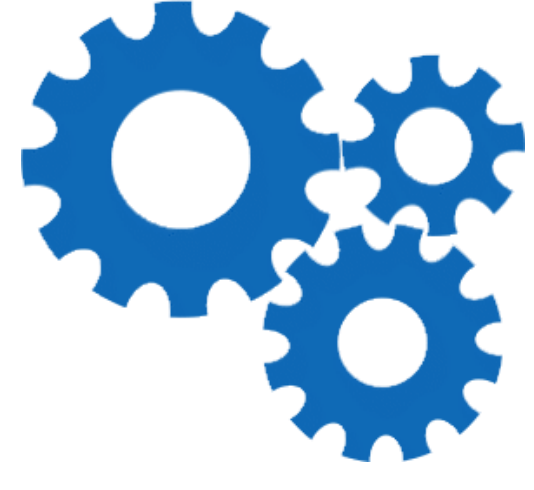

CGR valida la consistencia de la información presentada

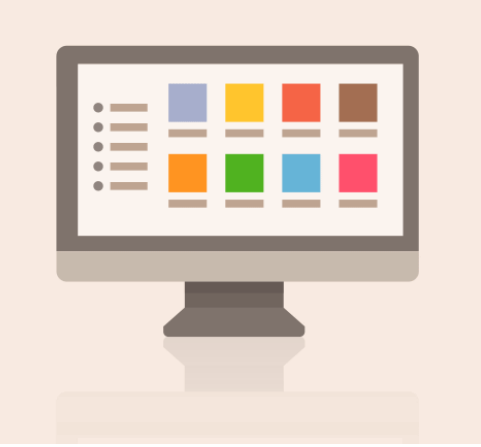

**CGR** publica Estados Financieros del sector

Enviar a Firmar

Enviar a Validar

#### Flujo del proceso- detalle

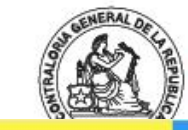

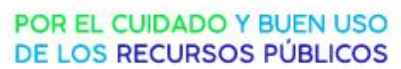

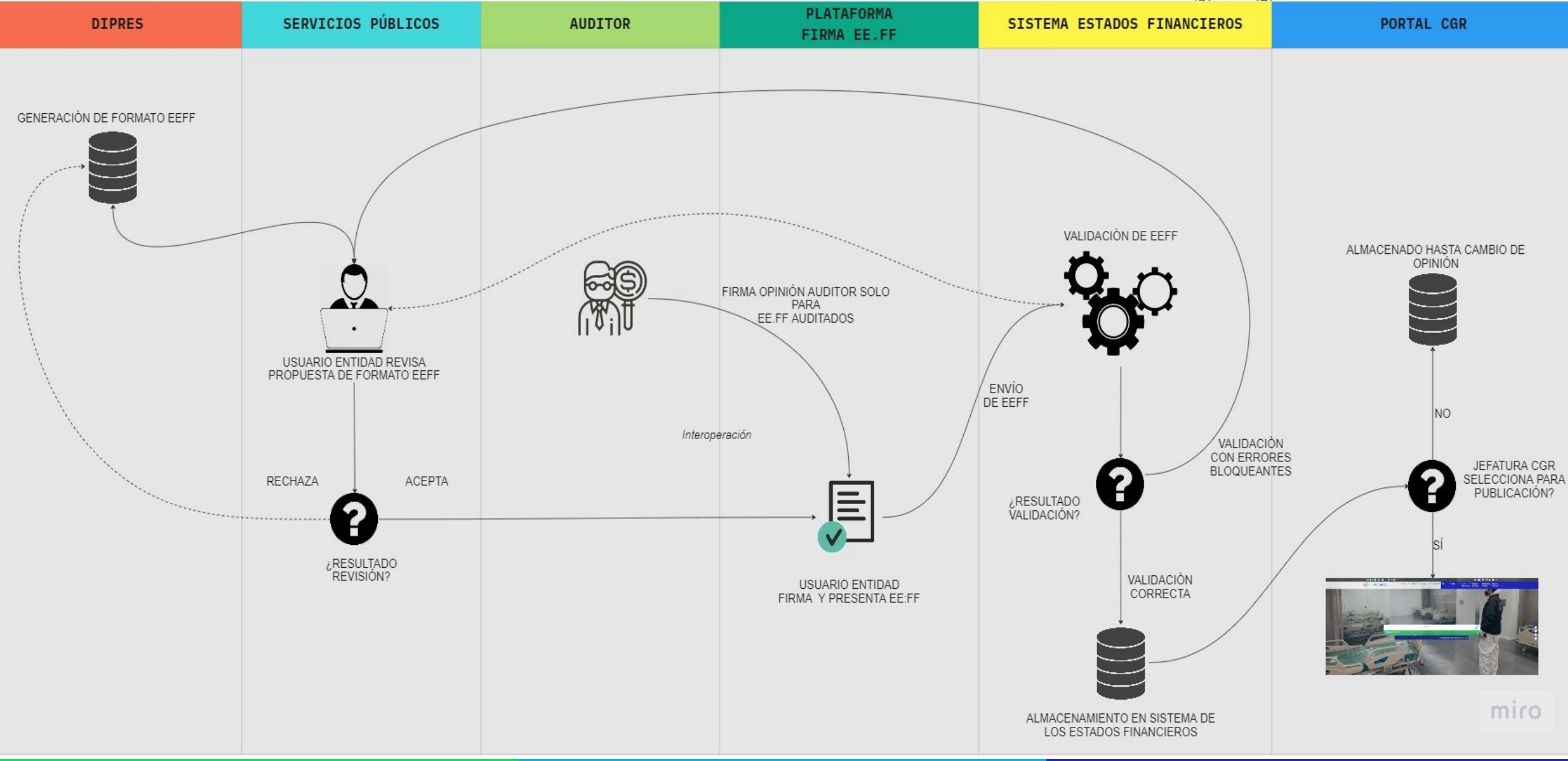

#### Inicios CONFIRMA \_proceso 2023

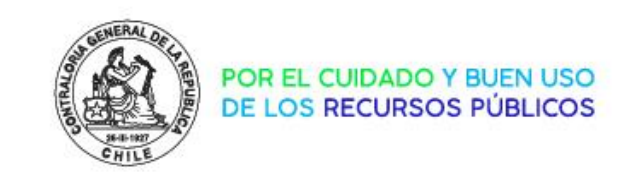

□ *Martes 07 de Marzo:* Habilitación de propuestas plataforma **DIPRES** 

□ Martes 14 de Marzo: Presentación plataforma CONFIRMA

□ Martes 23 de Marzo: Oficio de ampliación de plazo del proceso

Miércoles 29 de Marzo: Se habilitan nuevas propuestas de Estado de Cambios en el Patrimonio y Estado de Flujo de Efectivo.

Viernes 21 de Abril: Solución de inconsistencias en propuestas para entidades con más de un programa presupuestario

#### **CONFIRMA en números**

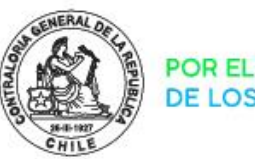

| Total Servicios Pú | iblicos                              | 259       |  |  |  |  |
|--------------------|--------------------------------------|-----------|--|--|--|--|
|                    | Servicios con información en sistema | 215 (83%) |  |  |  |  |
| CONFIRMA           | Aceptados en CGR (Proceso terminado) | 175 (67%) |  |  |  |  |
|                    | Cargados                             | 40        |  |  |  |  |
|                    |                                      |           |  |  |  |  |
|                    | Enviados a CGR                       | 68        |  |  |  |  |
| JINEF              | Autorizados a enviar                 | 18        |  |  |  |  |

| Servicios sin<br>Información | 26 |
|------------------------------|----|
|------------------------------|----|

#### **CONFIRMA en números**

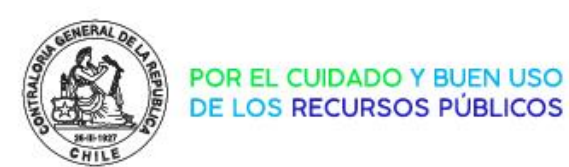

| EE.FF Cargados | 31 |
|----------------|----|
| Falta 1 firma  | 7  |
| Firmados       | 2  |
| Total          | 40 |

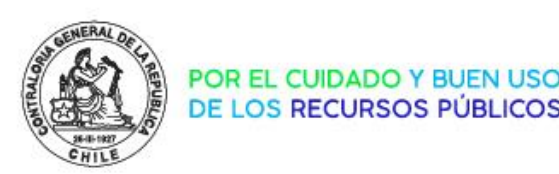

# CONFIRM/X

Plataforma de recepción y procesamiento de Estados Financieros

#### **PREGUNTAS FRECUENTES**

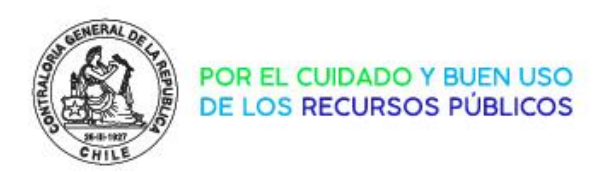

¿Qué requiero para firmar los Estados Financieros?

Para firmar los EE.FF, se requiere lo siguiente:

- Informar a CGR, mediante oficio del jefe de servicio, los usuarios autorizados para firmar.
- Gestionar certificados de firma digital para usuarios firmantes en gobierno digital de SEGPRES a través del link <u>https://digital.gob.cl/mesadeayuda</u>

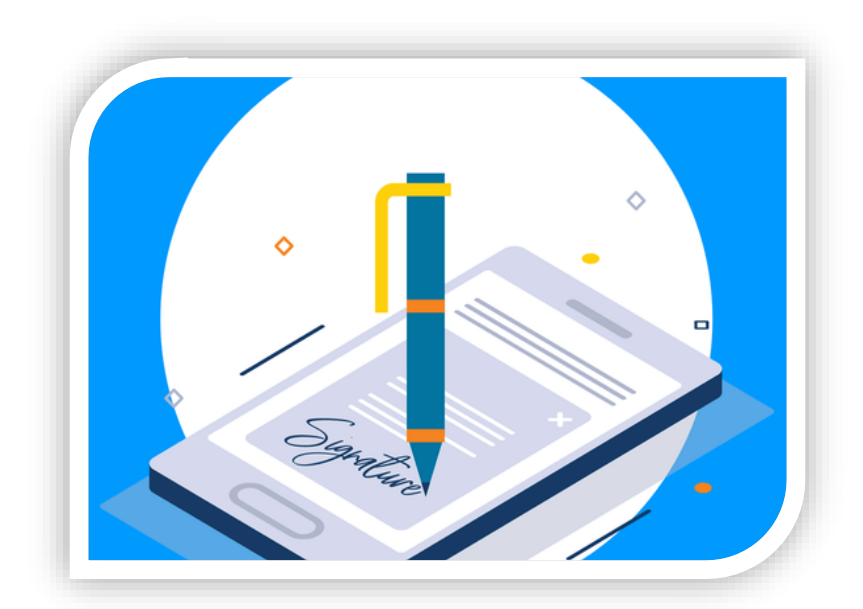

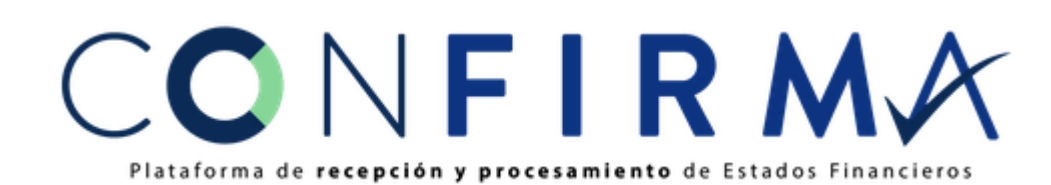

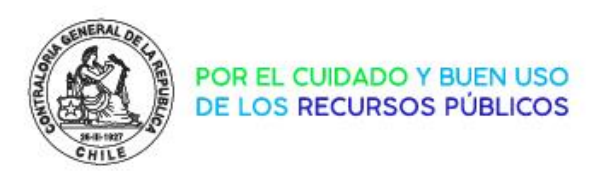

¿Puedo firmar los EE.FF con mi Firma Electrónica Avanzada que no obtuve en SEGPRES?

En esta etapa del proyecto solo es posible firmar los Estados Financieros con la firma entregada por SEGPRES, para próximas versiones de la plataforma se espera incorporar la opción de firmar con los certificados de firma de otras entidades que provean el servicio.

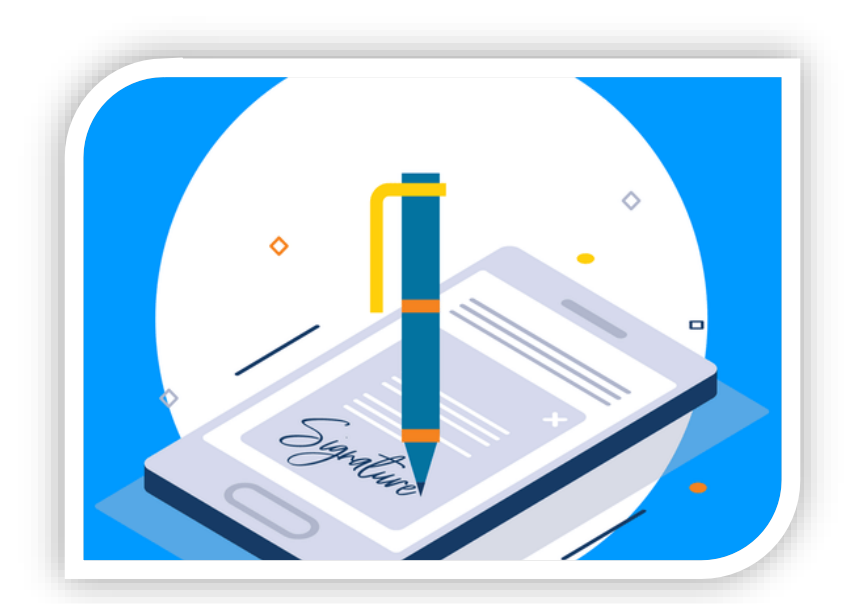

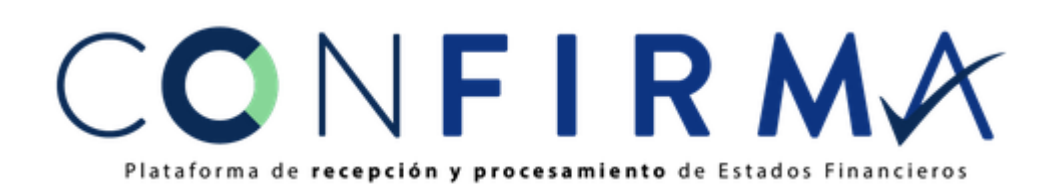

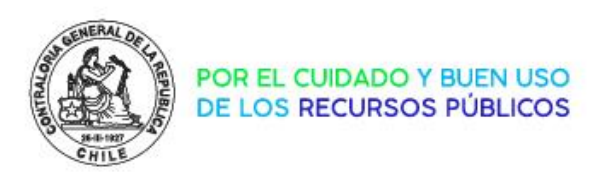

#### ¿Puedo firmar los EE.FF de más de una entidad en CONFIRMA?

En esta etapa del proyecto solo es posible firmar los Estados Financieros de una entidad por cada usuario, si bien, algunas entidades tienen como firmantes autorizados en común con otras entidades, el sistema no permite realizar esto, para próximas versiones de la plataforma se espera incorporar la firma de un usuario en varias entidades.

En caso de encontrarse en esta situación, se debe contactar con CGR para ver el caso en particular.

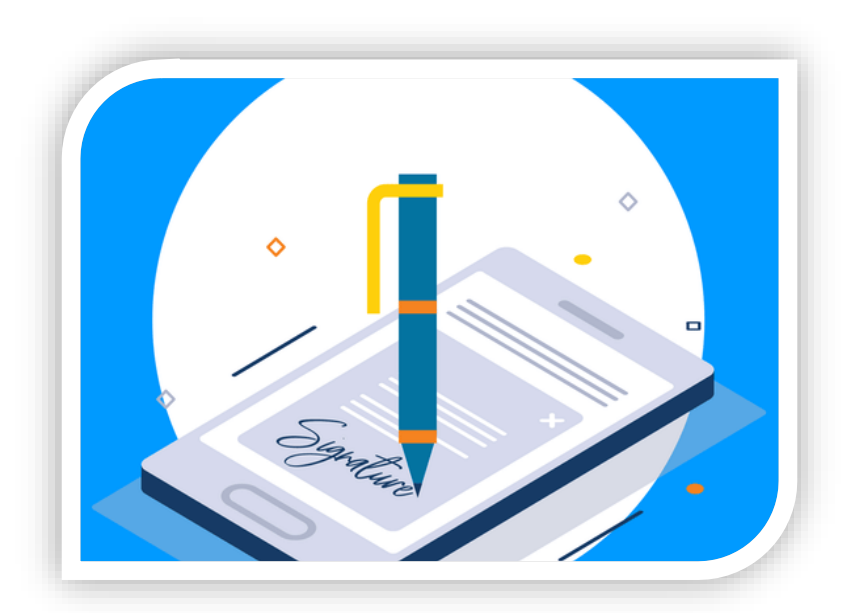

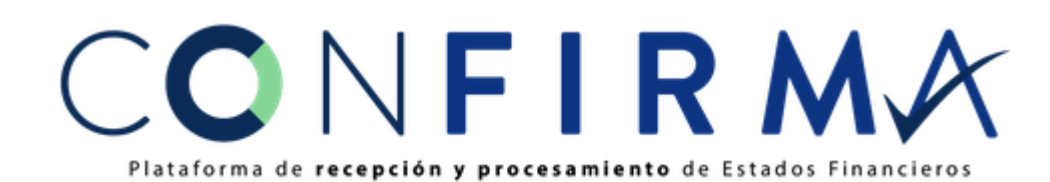

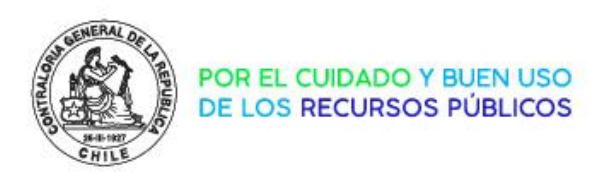

Ingrese a la plataforma CONFIRMA, pero no están los EE.FF para realizar la firma, ¿A qué se debe esto?

Para que los EE.FF estén disponibles en CONFIRMA, se debe aprobar estos en la plataforma de DIPRES, una vez que el usuario aprueba los datos de los EE.FF en DIPRES, estos quedan a disposición en CONFIRMA para proceder a la firma.

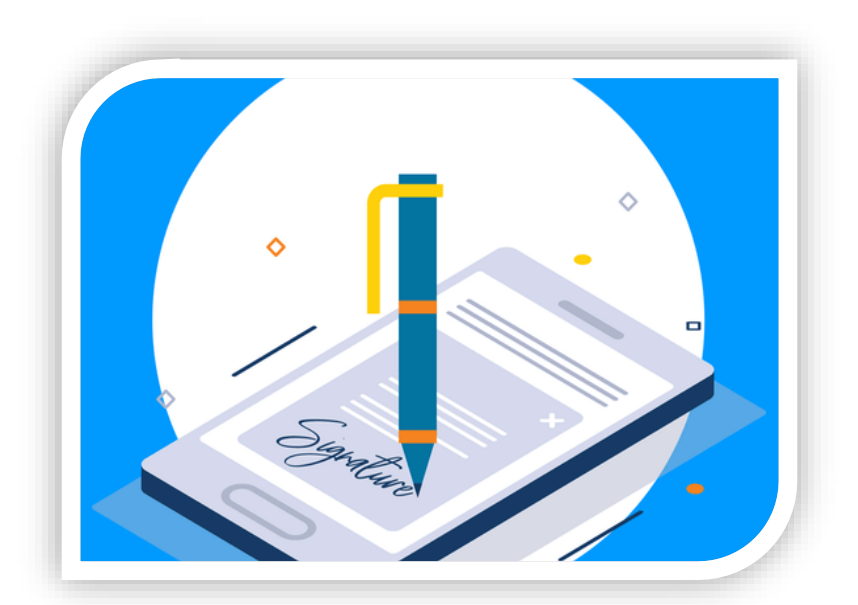

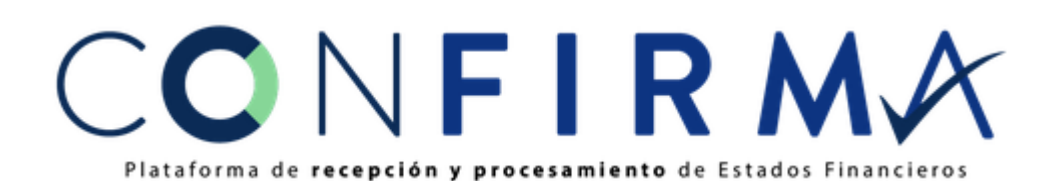

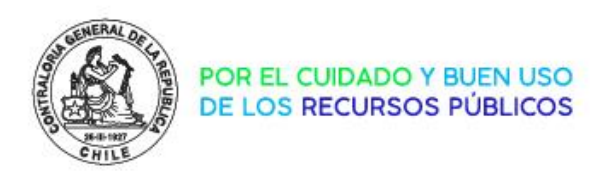

#### ¿Dónde puedo ver la revisión de EE.FF que realiza la CGR?

En el "Módulo Entidad" de la plataforma CONFIRMA, se puede revisar el estado de validación que realiza la CGR a los EE.FF enviados, estos pueden encontrarse en 3 estados distintos:

🛱 En Revisión, aún no termina la revisión del EE.FF

- Aceptado, el EE.FF fue revisado y está correcto
- Aceptado con Observaciones, el EE.FF fue revisado y presenta observaciones menores que no impiden su aceptación
- × Error, el EE.FF fue revisado y está con error

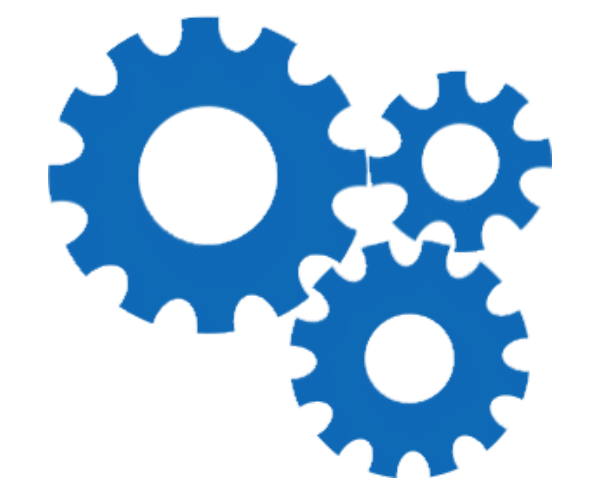

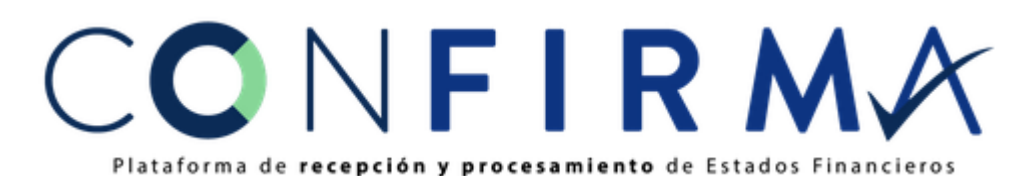

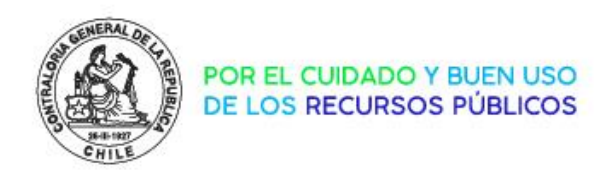

Los EE.FF están con error, ¿Qué debo hacer?

Si los EE.FF se encuentran con error, el proceso de envío y firma se debe realizar nuevamente, no sin antes haber corregido los errores. Esto debe realizarse en coordinación con DIPRES y la CGR para realizar seguimiento caso a caso.

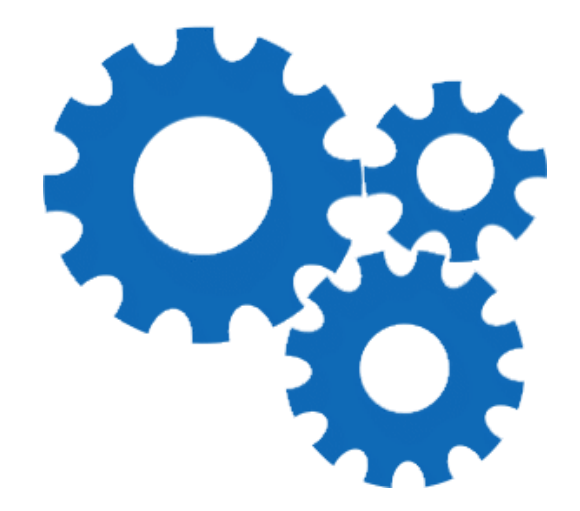

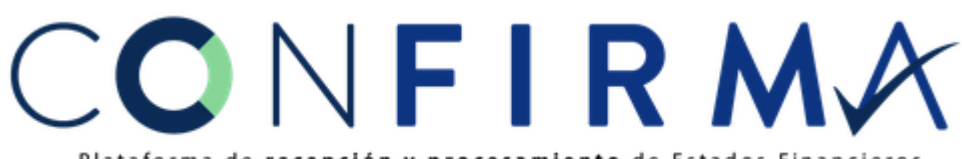

Plataforma de recepción y procesamiento de Estados Financieros

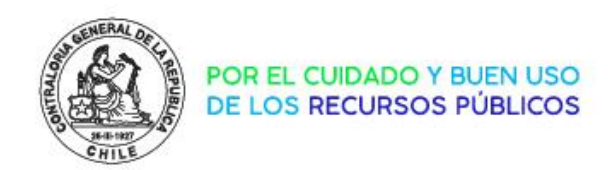

¿Qué errores pueden tener los EE.FF?

Los errores más comunes son:

- > Errores en la información enviada por DIPRES
- La información de los EE.FF no cuadra con la información mensual contable enviada a SICOGEN. Esta revisión se debe realizar mensualmente por cada entidad pública.

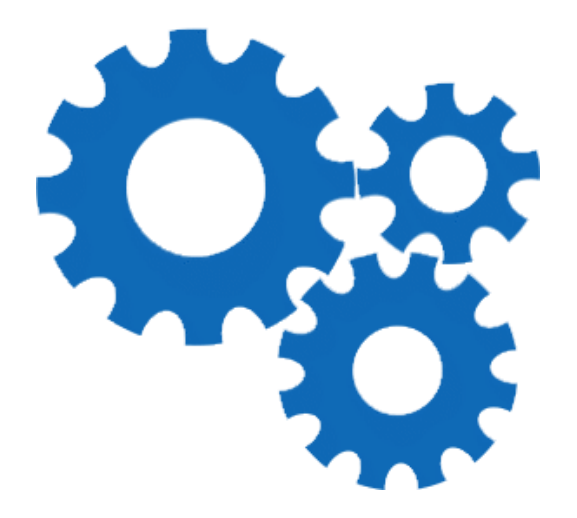

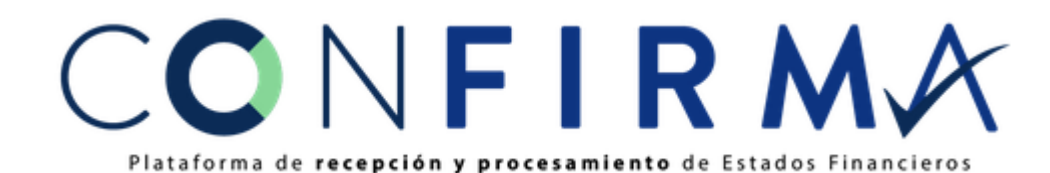

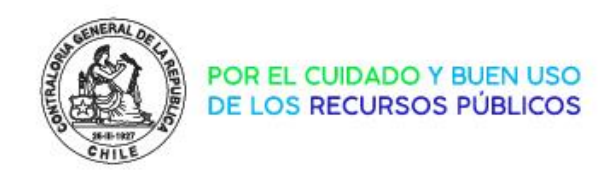

#### Revisión de Estados - Caso Nro 1

| SICOGEN II<br>Sistema de Contabilidad General de la Nación                                                                                                    |                                      |        |                                                                                                    |              |               |                 |                                                                                                    |                                                                                                    |              |                                                                                                    |              |              |     |     |
|----------------------------------------------------------------------------------------------------|--------------------------------------|--------|----------------------------------------------------------------------------------------------------|--------------|---------------|-----------------|----------------------------------------------------------------------------------------------------|----------------------------------------------------------------------------------------------------|--------------|----------------------------------------------------------------------------------------------------|--------------|--------------|-----|-----|
| Noticias Seguimiento Funciones Especiales                                                                                                    |                                      |        |                                                                                                    |              |               |                 |                                                                                                    |                                                                                                    |              |                                                                                                    |              |              |     |     |
| Ejercicio: 2023 V Partida: Managemente de la presidencia de la presidencia de la pre |                                      |        |                                                                                                    | Tipo de Info | orme: Presupu | uestario Contab | le 🗸                                                                                                    |                                                                                                    |              |                                                                                                    |              |              |     |     |
| INFORMES                                                                                                    | APE                                  | ENE    | FEB                                                                                                    | MAR          | ABR           | MAY             | JUN                                                                                                    | JUL                                                                                                    | AGO          | SEP                                                                                                    | OCT          | NOV          | DIC | CIE |
| Ley de presupuesto                                                                                                    |                                      |        |                                                                                                    |              |               |                 |                                                                                                    |                                                                                                    |              |                                                                                                    |              |              |     |     |
| TDR Modificaciones de presupuesto                                                                                                    |                                      |        |                                                                                                    |              |               |                 |                                                                                                    |                                                                                                    |              |                                                                                                    |              |              |     |     |
| TDR Presupuesto iniciativas de inversion                                                                                                    |                                      |        |                                                                                                    |              |               |                 |                                                                                                    |                                                                                                    |              |                                                                                                    |              |              |     |     |
| Informe Contable                                                                                                    |                                      | $\sim$ | <ul> <li>Image: A second second s</li></ul> | $\checkmark$ | $\checkmark$  | $\checkmark$    | <ul> <li>Image: A second second s</li></ul> | <ul> <li>Image: A second second s</li></ul> | $\checkmark$ | <ul> <li>Image: A second second s</li></ul> | $\checkmark$ | $\checkmark$ |     |     |
| TDR Presupuesto inicial otras entidades                                                                                                    |                                      |        |                                                                                                    |              |               |                 |                                                                                                    |                                                                                                    |              |                                                                                                    |              |              |     |     |
| Validado<br>Validado con observación<br>Validando                                                                                                    | Error<br>Modificacion<br>Presupuesto | ies de |                                                                                                    |              |               |                 |                                                                                                    |                                                                                                    |              |                                                                                                    |              |              |     |     |

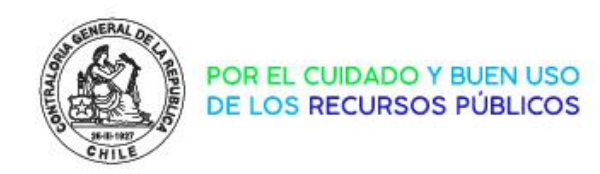

#### Revisión de Estados - Caso Nro 2

| Sistema de Contabilidad General de la Nación      |                                  |              |                   |                    |                                                                                                    |              |                                                                                                    |              |                                                                                                    |              |                                                                                                    |     |     |     |
|---------------------------------------------------|----------------------------------|--------------|-------------------|--------------------|----------------------------------------------------------------------------------------------------|--------------|----------------------------------------------------------------------------------------------------|--------------|----------------------------------------------------------------------------------------------------|--------------|----------------------------------------------------------------------------------------------------|-----|-----|-----|
| Noticias Seguimiento Funciones Especiales         |                                  |              |                   |                    |                                                                                                    |              |                                                                                                    |              |                                                                                                    |              |                                                                                                    |     |     |     |
| Ejercicio: 2023 V Partic                          |                                  | Тіро         | de Informe: Presu | puestario Contable | e ♥                                                                                                    |              |                                                                                                    |              |                                                                                                    |              |                                                                                                    |     |     |     |
| INFORMES                                          | APE                              | ENE          | FEB               | MAR                | ABR                                                                                                    | MAY          | JUN                                                                                                    | JUL          | AGO                                                                                                    | SEP          | ОСТ                                                                                                    | NOV | DIC | CIE |
| Ley de presupuesto                                |                                  |              |                   |                    |                                                                                                    |              |                                                                                                    |              |                                                                                                    |              |                                                                                                    |     |     |     |
| TDR Modificaciones de presupuesto                 |                                  |              |                   |                    |                                                                                                    |              |                                                                                                    |              |                                                                                                    |              |                                                                                                    |     |     |     |
| TDR Presupuesto iniciativas de inversion          |                                  |              |                   |                    |                                                                                                    |              |                                                                                                    |              |                                                                                                    |              |                                                                                                    |     |     |     |
| Informe Contable                                  |                                  | $\checkmark$ | $\checkmark$      | $\checkmark$       | <ul> <li>Image: A second second s</li></ul> | $\checkmark$ | <ul> <li>Image: A second second s</li></ul> | $\checkmark$ | <ul> <li>Image: A second second s</li></ul> | $\checkmark$ | <ul> <li>Image: A second second s</li></ul> |     |     |     |
| TDR Presupuesto inicial otras entidades           |                                  |              |                   |                    |                                                                                                    |              |                                                                                                    |              |                                                                                                    |              |                                                                                                    |     |     |     |
| Validado<br>Validado con observación<br>Validando | Modificaciones de<br>Presupuesto |              |                   |                    |                                                                                                    |              |                                                                                                    |              |                                                                                                    |              |                                                                                                    |     |     |     |

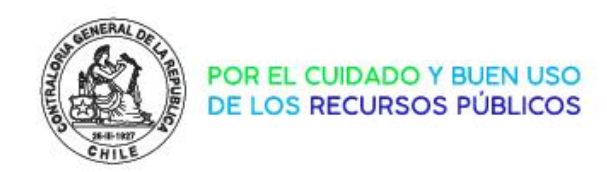

#### Revisión de Estados - Caso Nro 3

| Sistema de Contabilidad General de la Nación                   |                                       |      |                   |                                                                                                    |                                                                                                    |            |            |     |              |     |              |     |     |     |
|----------------------------------------------------------------|---------------------------------------|------|-------------------|----------------------------------------------------------------------------------------------------|----------------------------------------------------------------------------------------------------|------------|------------|-----|--------------|-----|--------------|-----|-----|-----|
| Noticias Seguimiento Funciones Especiales                      |                                       |      |                   |                                                                                                    |                                                                                                    |            |            |     |              |     |              |     |     |     |
| Ejercicio: 2023 V Partida:                                     | · · · · · · · · · · · · · · · · · · · | Tipo | de Informe: Presi | upuestario Contable                                                                                                    | • ♥                                                                                                    |            |            |     |              |     |              |     |     |     |
| INFORMES                                                       | APE                                   | ENE  | FEB               | MAR                                                                                                    | ABR                                                                                                    | MAY        | JUN        | JUL | AGO          | SEP | OCT          | NOV | DIC | CIE |
| Ley de presupuesto                                             |                                       |      |                   |                                                                                                    |                                                                                                    |            |            |     |              |     |              |     |     |     |
| TDR Modificaciones de presupuesto                              |                                       |      |                   |                                                                                                    |                                                                                                    |            |            |     |              |     |              |     |     |     |
| TDR Presupuesto iniciativas de inversion                       |                                       | _    |                   |                                                                                                    |                                                                                                    |            |            |     |              |     |              |     |     |     |
| Informe Contable                                               |                                       |      | $\checkmark$      | <ul> <li>Image: A second second s</li></ul> | <ul> <li>Image: A second second s</li></ul> | <b>V</b> 0 | <b>V</b> 0 | Vo  | $\checkmark$ | ✓₀  | $\checkmark$ | ×   |     |     |
| TDR Presupuesto inicial otras entidades                        |                                       |      |                   |                                                                                                    |                                                                                                    |            |            |     |              |     |              |     |     |     |
| Validado<br>Validado con observación<br>Validando<br>Validando | Modificaciones de<br>Presupuesto      |      |                   |                                                                                                    |                                                                                                    |            |            |     |              |     |              |     |     |     |

# Revisión de datos contables

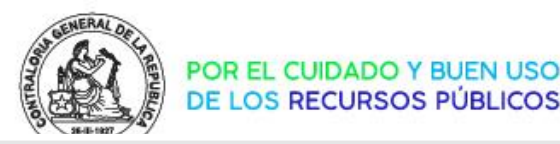

|                                  |                                                                                                    |                                            | IDENCIA DE LA RE                                                                                |                                                                                                    | o morno. Trood                                                                                                    | puestario Contabi                                                                                                    | e 🗸                                                                                                    |                                                                                                    |                                                                                                    |                                                                                                    |                                                                                                    |                                                                                                    |                                                                                                    |                                                                                                    |                                                                                                    |              |
|----------------------------------|----------------------------------------------------------------------------------------------------|--------------------------------------------|-------------------------------------------------------------------------------------------------|----------------------------------------------------------------------------------------------------|----------------------------------------------------------------------------------------------------|----------------------------------------------------------------------------------------------------|----------------------------------------------------------------------------------------------------|----------------------------------------------------------------------------------------------------|----------------------------------------------------------------------------------------------------|----------------------------------------------------------------------------------------------------|----------------------------------------------------------------------------------------------------|----------------------------------------------------------------------------------------------------|----------------------------------------------------------------------------------------------------|----------------------------------------------------------------------------------------------------|----------------------------------------------------------------------------------------------------|--------------|
|                                  | INFORMES                                                                                                    |                                            | APE                                                                                             | ENE                                                                                                    | FEB                                                                                                    | MAR                                                                                                    | ABR                                                                                                    | MAY                                                                                                    | JUN                                                                                                    | JUL                                                                                                    | AGO                                                                                                    | SEP                                                                                                    | ОСТ                                                                                                    | NO                                                                                                    | V DI                                                                                                    | IC           |
| ey de presupu                    | uesto                                                                                                    |                                            |                                                                                                 |                                                                                                    |                                                                                                    |                                                                                                    |                                                                                                    |                                                                                                    |                                                                                                    |                                                                                                    |                                                                                                    |                                                                                                    |                                                                                                    |                                                                                                    |                                                                                                    |              |
| DR Modificaci                    | iones de presupuesto                                                                                                    |                                            |                                                                                                 |                                                                                                    |                                                                                                    |                                                                                                    |                                                                                                    |                                                                                                    |                                                                                                    |                                                                                                    |                                                                                                    |                                                                                                    |                                                                                                    |                                                                                                    |                                                                                                    |              |
| DR Presupues                     | sto iniciativas de inversion                                                                                                    |                                            |                                                                                                 |                                                                                                    |                                                                                                    |                                                                                                    |                                                                                                    |                                                                                                    |                                                                                                    |                                                                                                    |                                                                                                    |                                                                                                    |                                                                                                    |                                                                                                    |                                                                                                    |              |
| forme Contab                     | ble                                                                                                    |                                            |                                                                                                 | $\checkmark$                                                                                                    | $\checkmark$                                                                                                    | <ul> <li>Image: A second second s</li></ul> | $\checkmark$                                                                                                    | $\checkmark$                                                                                                    | $\checkmark$                                                                                                    | $\checkmark$                                                                                                    | $\checkmark$                                                                                                    | $\checkmark$                                                                                                    | <ul> <li>Image: A second second s</li></ul> | <ul> <li>✓</li> </ul>                                                                                                    | <b>'</b>                                                                                                    |              |
| DR Presupues                     | sto inicial otras entidades                                                                                                    |                                            |                                                                                                 |                                                                                                    |                                                                                                    |                                                                                                    |                                                                                                    |                                                                                                    |                                                                                                    |                                                                                                    | INFORME                                                                                                    | CONTABLE                                                                                                    |                                                                                                    | ×                                                                                                    |                                                                                                    |              |
| Validado<br>Validado<br>Calidado | o con observación Procesado observación observación                                                                                                    | Kerror<br>Modificaciones de<br>Presupuesto |                                                                                                 |                                                                                                    |                                                                                                    |                                                                                                    |                                                                                                    |                                                                                                    |                                                                                                    |                                                                                                    | Proce<br>11:37<br>Num<br>• Ver li                                                                                                    | esado sicogenintero<br>7<br>ero de Envio: 17981<br>nforme                                                                                                    | p 08-12-2023                                                                                                    | 3 a las                                                                                                    |                                                                                                    |              |
| FINIC01                          | 1011120 . (二) (四) (四) (四) (四) (四) (四) (四) (四) (四) (四                                                                                                    |                                            |                                                                                                 |                                                                                                    |                                                                                                    |                                                                                                    |                                                                                                    |                                                                                                    |                                                                                                    |                                                                                                    | Ver F     Desc     Repo     Ver F                                                                                                    | Reporte Validación<br>argar Archivo<br>orte de Cuadratura<br>Certificado de Envío<br>Ritácora                                                                                                    |                                                                                                    |                                                                                                    |                                                                                                    |              |
|                                  | 🗃 Abrir                                                                                                    | Intro                                      |                                                                                                 |                                                                                                    |                                                                                                    |                                                                                                    |                                                                                                    |                                                                                                    |                                                                                                    |                                                                                                    |                                                                                                    |                                                                                                    |                                                                                                    |                                                                                                    |                                                                                                    |              |
|                                  | Abrir con                                                                                                    |                                            | Excel                                                                                           |                                                                                                    |                                                                                                    |                                                                                                    |                                                                                                    |                                                                                                    |                                                                                                    |                                                                                                    |                                                                                                    |                                                                                                    |                                                                                                    |                                                                                                    |                                                                                                    |              |
|                                  |                                                                                                    |                                            | Lizer                                                                                           | •                                                                                                    |                                                                                                    |                                                                                                    |                                                                                                    |                                                                                                    |                                                                                                    |                                                                                                    |                                                                                                    |                                                                                                    |                                                                                                    |                                                                                                    |                                                                                                    |              |
|                                  | Agregar a Favoritos                                                                                                    | •                                          | Microsoft Edg                                                                                   | ge                                                                                                    |                                                                                                    |                                                                                                    |                                                                                                    |                                                                                                    |                                                                                                    |                                                                                                    |                                                                                                    |                                                                                                    |                                                                                                    |                                                                                                    |                                                                                                    |              |
|                                  | PT Comprimir on archive 7IP                                                                                                    |                                            |                                                                                                 |                                                                                                    |                                                                                                    |                                                                                                    |                                                                                                    |                                                                                                    |                                                                                                    |                                                                                                    |                                                                                                    |                                                                                                    |                                                                                                    |                                                                                                    |                                                                                                    |              |
|                                  | Comprimi en archivo zir                                                                                                    |                                            | 👔 Notepad++                                                                                     |                                                                                                    |                                                                                                    |                                                                                                    |                                                                                                    |                                                                                                    |                                                                                                    |                                                                                                    |                                                                                                    |                                                                                                    |                                                                                                    |                                                                                                    |                                                                                                    |              |
|                                  | Conjar como ruta de acceso                                                                                                    | Ctrl+Mayús+C                               | <ul> <li>Notepad++</li> <li>Office XML H</li> </ul>                                             | landler                                                                                                    |                                                                                                    |                                                                                                    |                                                                                                    |                                                                                                    |                                                                                                    |                                                                                                    |                                                                                                    |                                                                                                    |                                                                                                    |                                                                                                    |                                                                                                    |              |
|                                  | Copiar como ruta de acceso Propiedades                                                                                                    | Ctrl+Mayús+C                               | Votepad++ Office XML H Buscar en M                                                              | landler                                                                                                    |                                                                                                    |                                                                                                    |                                                                                                    |                                                                                                    |                                                                                                    |                                                                                                    |                                                                                                    |                                                                                                    |                                                                                                    |                                                                                                    |                                                                                                    | _            |
|                                  | <ul> <li>Conjar como ruta de acceso</li> <li>Propiedades</li> </ul>                                                                                                    | Ctrl+Mayús+C 1                             | <ul> <li>Notepad++</li> <li>Office XML H</li> <li>Buscar en M</li> </ul>                        | landler<br>Archivo Inicio Insi<br>Nombre de la tabla:                                                                                                    | ertar Disposición de pá                                                                                                    | gina Fórmu.<br>on tabla dinámica                                                                                                    | evisar Vista Autom                                                                                                    | atizar Programador                                                                                                    | Ayuda Acrobat <u>Diseñ</u>                                                                                                    | o de tabla<br>Primera columna 6                                                                                                    | 2 Botón de filtro                                                                                                    |                                                                                                    |                                                                                                    |                                                                                                    | Comentarios                                                                                                    | La ⊂         |
|                                  | Copiar como ruta de acceso Propiedades Editar con Notepad++                                                                                                    | Ctrl+Mayús+C 1                             | <ul> <li>Notepad++</li> <li>Office XML H</li> <li>Buscar en M</li> <li>Elegir otra a</li> </ul> | Archivo Inicio Insi<br>Nombre de la tabla:<br>Tabla 1<br>B: Cumbrica tuma de                                                                                                    | ertar Disposición de pá                                                                                                    | gina Fórmu.<br>on tabla dinámica<br>plicados insettar<br>generan d                                                                                                    | evisar Vista Autom<br>segmentación Expontar Actu                                                                                                    | atizar Programador                                                                                                    | Ayuda Acrobat <u>Diseñ</u>                                                                                                    | o de tabla<br>Primera columna<br>Útima columna<br>Caturana en turda de                                                                                                    | 2) Botón de filtro                                                                                                    |                                                                                                    |                                                                                                    |                                                                                                    | Comentarios                                                                                                    | ) <u>B</u> 0 |
|                                  | <ul> <li>Comprimi en archivo Zin</li> <li>Copiar como ruta de acceso</li> <li>Propiedades</li> <li>Editar con Notepad++</li> <li>OneDrive</li> </ul>                                 | Ctrl+Mayús+C<br>Alt+Intro                  | <ul> <li>Notepad++</li> <li>Office XML H</li> <li>Buscar en M</li> <li>Elegir otra a</li> </ul> | Archivo Inicio Insi<br>Nombre de la tabla:<br>Tabla1                                                                                                    | ertar Disposición de pá<br>Resumir c<br>Resumir c<br>Rotrar du<br>de la tabla<br>8                                                                                                    | gina Fórmus.<br>on tabla dirámica<br>Joicados incetari<br>den rango d<br>Herramientas                                                                                                    | evisar Vista Autom<br>segmentación<br>e datos<br>Do                                                                                                    | atizar Programador<br>문 Propiedades<br>itizar 행 Abrir en el navega<br>양 Desvincular<br>ciso ecternos de tabla                                                                                                    | Ayuda Acrobat <u>Diseñ</u><br>Fila de encabezado<br>Fila de encabezado<br>Fila de encabezado<br>Fila contolaris<br>Pilas con bandas                                                                                                    | o de tabla<br>Primera columna fi<br>Utima columna<br>Columna: con bandas<br>Opciones de etitilo de tabla                                                                                                    | 2 Botón de filtro                                                                                                    |                                                                                                    | Estilos de tabla                                                                                                    |                                                                                                    | Comentarios                                                                                                    | ) 🖸          |
|                                  | <ul> <li>Comprimit en archivo Zin</li> <li>Copiar como ruta de acceso</li> <li>Propiedades</li> <li>Editar con Notepad++</li> <li>OneDrive</li> </ul>                                | Ctrl+Mayús+C 1<br>Alt+Intro                | <ul> <li>Notepad++</li> <li>Office XML H</li> <li>Buscar en M</li> <li>Elegir otra a</li> </ul> | Archivo Inicio Inst<br>Nombre de la tabla:<br>Tabla1<br>@ Cambier tamaño<br>Propiedade<br>A1 v i                                                                                                  | ertar Disposición de pá<br>Besumir c<br>Catara du<br>de la tabla<br>s<br>$\sim f s$ ns1:informe<br>A                                                                                                    | gina Fórmuk.<br>on tabla dinámica<br>plicados Insertar:<br>en rango d<br>Herramientas<br>e<br>B C                                                                                                    | e datos<br>D                                                                                                    | atizar Programador<br>Propiedades<br>Izar III Abrir en el navega<br>St Desvincular<br>tos externos de tabla                                                                                                    | Ayuda Acrobat <u>Diseñ</u><br>or Fila de encabezado<br>Fila de totales<br>Fila scon bandas<br>G                                                                                                    | o de tabla<br>Primera columna<br>Útima columna<br>Columnas con bandas<br>Opciones de estilo de tabla<br>H                                                                                                    | 2' Botón de filtro                                                                                                    | ,<br>,                                                                                                    | Estitios de tabla                                                                                                    | н с                                                                                                    | Comentarios                                                                                                    | ) ලංග        |
|                                  | <ul> <li>Comprimit en archivo Zir</li> <li>Copiar como ruta de acceso</li> <li>Propiedades</li> <li>Editar con Notepad++</li> <li>OneDrive</li> <li>Mostrar Más opciones</li> </ul>  | Ctrl+Mayús+C 1<br>Alt+Intro 3              | <ul> <li>Notepad++</li> <li>Office XML H</li> <li>Buscar en M</li> <li>Elegir otra a</li> </ul> | Archivo Inicio Inst<br>Nombre de la tabla:<br>Tabla1<br>Cambiar tamaño:<br>Propiedade<br>A1<br>Instinforme<br>2 Bitrzobas 649-445                                                                 | ertar Disposición de pá<br>ertar Disposición de pá<br>entre de la tabla<br>s $f_{s}$ Convertir<br>a $f_{s}$ ns1:informs<br>A $f_{s}$ ns1:informs<br>A $f_{s}$ $f_{s}$ $f_{$                                                                                                    | gina Fórmu.<br>on tabla dinámica<br>plicados invertar<br>en rango d<br>B C<br>stapartida C C<br>stapartida C C                                                                                                    | evisar Vista Autom<br>segmentación Esportar Actu<br>datos<br>D<br>nst.ejerciól nst.pec                                                                                                    | atizar Programador<br>Propiedades<br>Raar<br>Raar<br>Raa | Ayuda Acrobat Diseñ<br>Fila de encabezado<br>Fila de encabezado<br>Fila de totales<br>P Fila con bandas<br>G<br>G<br>olióContabel v ns1scodig<br>8834                                                                                                    | o de tabla<br>☐ Primera columna<br>☐ Utima columna<br>☐ columnas con bandas<br>Opciones de estilo de tabla<br>H<br>Pfrograma nslareaTrata<br>                                                                                                    | 2 Botón de filtro<br>saccionalCodigo ▼ Ins<br>1 Pr                                                                                                    | tareaTranscionalNombre                                                                                                    | Estilos de tabla                                                                                                    | L<br>tipoMovimiento D                                                                                                    | Comentarios                                                                                                    | ) 🖆 C        |
|                                  | <ul> <li>Comprimit en archivo Zir</li> <li>Copiar como ruta de acceso</li> <li>Propiedades</li> <li>Editar con Notepad++</li> <li>OneDrive</li> <li>Mostrar Más opciones</li> </ul>  | Ctrl+Mayús+C 1<br>Alt+Intro 3              | <ul> <li>Notepad++</li> <li>Office XML H</li> <li>Buscar en M</li> <li>Elegir otra a</li> </ul> | Archivo Inicio Insi<br>Nombre de la tabla:<br>Tabla1<br>Cambiar tamaño:<br>Propiedade<br>A1<br>Instinforme<br>2 a31775ba-3619-443<br>3 a31775ba-3619-445<br>3 a31775ba-3619-445                   | ertar Disposición de pá<br>ertar Disposición de pá<br>enterna de la tabla<br>s $f_{s}$ Convertir<br>s $f_{s}$ nsl.informa<br>A $f_{s}$ nsl.informa<br>A $f_{s}$ and $f_{s}$ and $f_{s}$ an                                                                                                    | gina Fórmus.<br>on tabla dinámica<br>plicados invertar<br>en rango d<br>s<br>B C<br>stapartida v nst scapitulo<br>1                                                                                                    | evisar Vista Autom<br>segmentación Esportar Actu<br>e datos<br>nstejercicio = nsteje<br>1 2023<br>1 2023                                                                                                    | Atizar Programador<br>Propiedades<br>Filizar Propiedades<br>Propiedades<br>Filizar Abtir en el navega<br>Stos externos de tabla<br>Filizar E<br>11<br>11<br>11                                                                                                    | Ayuda Acrobat Diceri<br>☐ Fila de encabezado<br>☐ Fila de totales<br>☐ Fila de totales<br>☐ Filas con bandas<br>G<br>G<br>010/Contable ▼ nst3codig<br>8834<br>8479<br>9045                                                                                                    | b de tabla     Primera columna     Ottima columna     Odumnas con bandas     Opciones de estilo de tabla H PPrograma     nstareatrar     1     1                                                                                                    | ≥ Boton de filtro                                                                                                    | tareaTranscordional Nombre<br>esidencia de la Republica<br>esidencia de la Republica                                                                                                    | Estilos de tabla                                                                                                    | t<br>tipoMovimiento<br>FINANCIERO<br>FINANCIERO                                                                                                    | Comentarios                                                                                                    | ) 🖆 🗘        |
|                                  | <ul> <li>Comprimir en archivo Zir</li> <li>Copiar como ruta de acceso</li> <li>Propiedades</li> <li>Editar con Notepad++</li> <li>OneDrive</li> <li>Mostrar Más opciones</li> </ul>  | Ctrl+Mayús+C 1<br>Alt+Intro 3              | <ul> <li>Notepad++</li> <li>Office XML H</li> <li>Buscar en M</li> <li>Elegir otra a</li> </ul> | Archivo Inicio Inst<br>Nombre de la tabla:<br>Tabla1<br>Cambiar tamaño<br>Ant v :<br>1 Instainformace<br>2 abi775ba-8619-443<br>3 abi775ba-8619-445<br>4 abi777ba-8619-445<br>4 abi777ba-8619-445 | ertar Disposición de pá<br>ertar Disposición de pá<br>entre construction<br>de la tabla<br>s for ns1:informe<br>A for ns1:informe<br>A formation<br>90:8512-40798944fe0<br>90:8512-40798944fe0<br>90:8512-40798944fe0                                                                                                    | gina Fórmús.<br>on tabla dinámica<br>bicados insertar<br>en rango d<br>Herramientas<br>b<br>ct:partida net:capitulo<br>1<br>1                                                                                                    | egmentación e datos<br>e datos<br>D enstejerción e nstepe<br>1 2023<br>1 2023                                                                                                    | Atizar Programador<br>Propiedades<br>Raar<br>Raar<br>Raar<br>Raar<br>Propiedades<br>Raar<br>Raar<br>Ra   | Ayuda Acrobat Diseñ<br>Fila de encabezado<br>Fila de totales<br>Fila con bandas<br>G<br>G<br>G<br>G<br>B884<br>8479<br>9045<br>9168                                                                                                    | b de tabla     Primera columna     Ütima columna     Outimas con bandas     Opciones de estilo de tabla  H PFograma     1     1     1                                                                                                    | 2 Boton de filtro                                                                                                    | J<br>tareaTransacionalNombre<br>esidencia de la Republica<br>esidencia de la Republica<br>esidencia de la Republica                                                                                                    | Estilos de tabla  K  tipoMoneda  CLP  CLP  CLP                                                                                                    | L<br>tipoMovimiento D<br>FINANCIERO<br>FINANCIERO<br>FINANCIERO                                                                                                    | Comentarios                                                                                                    | ) 🖻 C        |
|                                  | <ul> <li>Comprimit en archivo Zin</li> <li>Copiar como ruta de acceso</li> <li>Propiedades</li> <li>Editar con Notepad++</li> <li>OneDrive</li> <li>Mostrar Más opciones</li> </ul>  | Ctrl+Mayús+C 1<br>Alt+Intro                | <ul> <li>Notepad++</li> <li>Office XML H</li> <li>Buscar en M</li> <li>Elegir otra a</li> </ul> | Archivo Inicio Insi<br>Nombre de la tabla:<br>Tabla1<br>Cambiari tamaño<br>Propredade<br>A1                                                                                                    | ertar Disposición de pá<br>ettar Disposición de pá<br>ettar de la tabla<br>ettar de la tabla<br>e                                                                                                    | gina Fórmuk.<br>on tabla dinámica<br>bicados Insertar.<br>en rango d<br>Herramientas<br>e <u>B</u> <u>C</u><br>11<br>1<br>1<br>1<br>1                                                                                                    | visar Vista Autom<br>kegmentación<br>datos<br>D<br>D<br>1 2023<br>1 2023<br>1 2023<br>1 2023<br>1 2023<br>1 2023                                                                                                    | atizar Programador<br>Propiedades<br>Tizar Abir en el navege<br>Devincular<br>tos ecternos de tabla<br>tos ecternos de tabla<br>tos ecternos de tabla<br>tos ecternos de tabla<br>tos ecternos de tabla<br>tos ecternos de tabla<br>tos ecternos de tabla<br>tos ecternos de tabla<br>tos ecternos de tabla<br>tos ecternos de tabla                                                                                                    | Ayuda Acrobat Diseñ<br>Fila de encabezado<br>Fila de totales<br>Fila con bandas<br>Fila con bandas<br>G na 1:codig<br>8884<br>8479<br>9045<br>9168                                                                                                    | b de tabla     Primera columna     Útima columna     Oulumnas con bandas     Opciones de estilo de tabla  H PPrograma     nstareaTrai      1     1     1     1     1     1     1     1     1     1     1     1     1     1     1     1     1     1     1     1     1     1     1     1     1     1     1     1     1     1     1     1     1     1     1     1     1     1     1     1     1     1     1     1     1     1     1     1     1     1     1     1     1     1     1     1     1     1     1     1     1     1     1     1     1     1     1     1     1     1     1     1     1     1     1     1     1     1     1     1     1     1     1     1     1     1     1     1     1     1     1     1     1     1     1     1     1     1     1     1     1     1     1     1     1     1     1     1     1     1     1     1     1     1     1     1     1     1     1     1     1     1     1     1     1     1     1     1     1     1     1     1     1     1     1     1     1     1     1     1     1     1     1     1     1     1     1     1     1     1     1     1     1     1     1     1     1     1     1     1     1     1     1     1     1     1     1     1     1     1     1     1     1     1     1     1     1     1     1     1     1     1     1     1     1     1     1     1     1     1     1     1     1     1     1     1     1     1     1     1     1     1     1     1     1     1     1     1     1     1     1     1     1     1     1     1     1     1     1     1     1     1     1     1     1     1     1     1     1     1     1     1     1     1     1     1     1     1     1     1     1     1     1     1     1     1     1     1     1     1     1     1     1     1     1     1     1     1     1     1     1     1     1     1     1     1     1     1     1     1     1     1     1     1     1     1     1     1     1     1     1     1     1     1     1     1     1     1     1     1     1     1     1     1     1     1     1     1     1     1     1     1     1     1     1     1     1     1     1     1     1     1     1     1     1     1     1   | 2 Botón de filtro<br>saccional Codigo V ns<br>1 Pr<br>1 Pr<br>1 Pr<br>1 Pr<br>1 Pr                                                                                                    | J<br>LareaTransaccionalNombre<br>esidencia de la Republica<br>esidencia de la Republica<br>esidencia de la Republica<br>esidencia de la Republica<br>esidencia de la Republica                                                                                                    | Estilos de tabla                                                                                                    | L<br>tipoMovimiento<br>FINANCIERO<br>FINANCIERO<br>FINANCIERO<br>FINANCIERO<br>FINANCIERO                                                                                                    | Comentarios                                                                                                    | ) 🖆 C        |
|                                  | <ul> <li>Comprimit en archivo Zin</li> <li>Copiar como ruta de acceso</li> <li>Propiedades</li> <li>Editar con Notepad++</li> <li>OneDrive</li> <li>Mostrar Más opciones</li> </ul>  | Ctrl+Mayús+C<br>Alt+Intro                  | <ul> <li>Notepad++</li> <li>Office XML H</li> <li>Buscar en M</li> <li>Elegir otra a</li> </ul> | Archivo Inicio Inst<br>Nombre de la tabla:<br>[Tabla1]<br>(************************************                                                                                                   | ertar Disposición de pá<br>ertar Disposición de pá<br>entre construction<br>de la tabla<br>g Convertir<br>s<br>constructor<br>post512-4d798894dfe0<br>post512-4d798894dfe0<br>post512-4d788894dfe0<br>post512-4d788894dfe0<br>post512-4d788894dfe0<br>post512-4d78884dfe0<br>post512-4d78884dfe0<br>post512-4d78884dfe0<br>post512-4d78884dfe0<br>post512-4d78884dfe0<br>post512-4d78884dfe0<br>post512-4d78884dfe0<br>post512-4d78884dfe0<br>post512-4d78884dfe0<br>post512-4d78884dfe0<br>post512-4d7884dfe0<br>post512-4d78884dfe0<br>post512-4d78884dfe0<br>post512-4d78884dfe0<br>post512-4d78884dfe0<br>post512-4d78884dfe0<br>post512-4d78844684dfe0<br>post512-4d7884468468468468686868686868686868686868                                                                                                    | gina Fórmuk<br>on tabla dinámica<br>bicados insertar<br>en rango d<br>Herramientas<br>2<br>8 C<br>11:partida ☐ ns1:capitulo<br>1<br>1<br>1<br>1<br>1<br>1<br>1                                                                                                    | visar Vista Autom<br>Exportar Actu<br>dato:<br>D D traffic a notice<br>1 2023<br>1 2023<br>1 2023<br>1 2023<br>1 2023<br>1 2023                                                                                                    | atizar Programador<br>Propiedades<br>So bervincular<br>So bervincular<br>So bervincular<br>So eternos de tabla<br>11<br>11<br>11<br>11<br>11<br>11<br>11                                                                                                    | Ayuda Acrobat Diseñ<br>Fila de encatezado<br>Fila de encatezado<br>Fila de totales<br>Fila con bandas<br>Fila con bandas<br>G na 12:codig<br>8884<br>8479<br>9045<br>9168<br>9381<br>9168<br>9352                                                                                                    | o de tabla<br>☐ Primera columna<br>☐ Olumnas con bandas<br>Opciones de estilo de tabla<br>PPrograma ▼ ns1areaTrat<br>1<br>1<br>1<br>1<br>1<br>1<br>1<br>1<br>1                                                                                                    | 2 Boton de fiitro<br>saccional Codigo V ns<br>1 Pr<br>1 Pr<br>1 Pr<br>1 Pr<br>1 Pr<br>1 Pr                                                                                                    | J<br>Larca Transaccional Nombre<br>esidencia de la Republica<br>esidencia de la Republica<br>esidencia de la Republica<br>esidencia de la Republica<br>esidencia de la Republica                                                                                                    | Estilos de tabla                                                                                                    | L<br>UpoMovimiento D<br>FINANCIERO<br>FINANCIERO<br>FINANCIERO<br>FINANCIERO<br>FINANCIERO                                                                                                    | Comentarios                                                                                                    | ) 🖆 C        |
|                                  | <ul> <li>Comprimir en archivo Zir</li> <li>Copiar como ruta de acceso</li> <li>Propiedades</li> <li>Editar con Notepad++</li> <li>OneDrive</li> <li>Mostrar Más opciones</li> </ul>  | Ctrl+Mayús+C<br>Alt+Intro                  | <ul> <li>Notepad++</li> <li>Office XML H</li> <li>Buscar en M</li> <li>Elegir otra a</li> </ul> | Archivo Inicio Insis<br>Nombre de la table:<br>Tabla1<br>Cambiast tamaño:<br>Propiedade<br>At                                                                                                    | ertar Disposición de pá<br>ertar Disposición de pá<br>entre construction de pá<br>entre construction d                                                                                                    | gina Fórmu.<br>on tabla dinámica<br>en rango d<br>Herramientas<br>2<br>8<br>8<br>6<br>1<br>1<br>1<br>1<br>1<br>1<br>1<br>1<br>1<br>1                                                                                                    | visar Vista Autom<br>keymentación<br>cidatos<br>D<br>D<br>nst.ejercicio<br>nst.ejercicio<br>1 2023<br>1 2023<br>1 2025<br>1 2025<br>1 2025<br>1 2025<br>1 2025<br>1 2025<br>1 2025<br>1 2025<br>1 2025<br>1 2025<br>1 2025<br>1 2025<br>1 2025<br>1 2025<br>1 2025    | atizar Programador<br>Propiedades<br>Staar Schering en el navega<br>Abrir en el navega<br>Schering el navega<br>tos externos de tabla                                                                                                    | Ayuda Acrobat Diceñ<br>Fila de encabezado<br>Fila de totales<br>Fila de totales<br>Fila de totales<br>Fila de totales<br>Fila con bandas<br>fila de totales<br>Fila con bandas<br>fila de totales<br>Fila de totales<br>Fila de totales | o de tabla<br>☐ Pfinera columna<br>☐ Offima columna<br>☐ Columna con bandas<br>Opciones de estilo de tabla<br>H<br>H<br>Pfrograma ▼ nstareaTrai<br>1<br>1<br>1<br>1<br>1<br>1<br>1<br>1<br>1<br>1<br>1<br>1<br>1                                                                                                    | C Botton de filtro                                                                                                    | LareaTransactionalNombre<br>esidencia de la Republica<br>esidencia de la Republica<br>esidencia de la Republica<br>esidencia de la Republica<br>esidencia de la Republica<br>esidencia de la Republica<br>esidencia de la Republica<br>esidencia de la Republica<br>esidencia de la Republica                                                                 | Estilos de tabla  K UpoMoneda CLP CLP CLP CLP CLP CLP CLP CLP CLP CLP                                                                                                    | L<br>tipoMovimiento<br>FINANCIERO<br>FINANCIERO<br>FINANCIERO<br>FINANCIERO<br>FINANCIERO<br>FINANCIERO<br>FINANCIERO<br>FINANCIERO<br>FINANCIERO                                                                                                    | Comentarios                                                                                                    | j 🖆 i        |
|                                  | <ul> <li>Coniprimir en archivo Zir</li> <li>Copiar como ruta de acceso</li> <li>Propiedades</li> <li>Editar con Notepad++</li> <li>OneDrive</li> <li>Mostrar Más opciones</li> </ul> | Ctrl+Mayús+C<br>Alt+intro                  | <ul> <li>Notepad++</li> <li>Office XML H</li> <li>Buscar en M</li> <li>Elegir otra a</li> </ul> | Archivo Inicio Insi<br>Nombre de la tabla:<br>Tabla1<br>Cambier tamaño:<br>Propredade<br>Al                                                                                                    | ettar Disposición de pá<br>Resumir ci<br>de la tabla<br>s<br>x<br>x<br>x<br>x<br>x<br>x<br>x<br>x<br>x<br>x<br>x<br>x<br>x                                                                                                    | gina Fórmus.<br>on tabla dinámica<br>plicados inectair<br>e rango d<br>Herramientas<br>e<br>s<br>s<br>s<br>s<br>s<br>s<br>s<br>s<br>s<br>s<br>s<br>s<br>s<br>s<br>s<br>s<br>s<br>s                                                                                                    | visar Vista Autom<br>Exportantación<br>D nstrejercicio nstrejer<br>1 2023<br>1 2023<br>1 2023<br>1 2023<br>1 2023<br>1 2023<br>1 2023<br>1 2023<br>1 2023<br>1 2023                                                                                                    | atizar Programador<br>Propiedades<br>Servincular<br>Servincular<br>tos externos de tabla                                                                                                    | Ayuda Acrobat Diseñ<br>G Fila de encabezado<br>Fila de totales<br>Fila de totales<br>Fila con bandas<br>G Fila con bandas<br>G Fila con bandas<br>B884<br>8479<br>9045<br>9168<br>9945<br>9168<br>9168<br>9252<br>8742<br>9066<br>9182                                                                                                    | b de tabla<br>Primera columna<br>Columnas con bandas<br>Columnas con bandas<br>opciones de estilo de tabla<br>H<br>H<br>DPrograma na<br>1<br>1<br>1<br>1<br>1<br>1<br>1<br>0                                                                                                    | 2 Botón de filitro<br>saccional Codigo II pr<br>1 Pr<br>1 Pr | Jarres Tanacas<br>Sidencia de la Republica<br>sidencia de la Republica<br>sidencia de la Republica<br>sidencia de la Republica<br>sidencia de la Republica<br>sidencia de la Republica<br>sidencia de la Republica<br>sidencia de la Republica                                                                                                    | Estilos de tabla<br>Estilos de tabla<br>CLP<br>CLP<br>CLP<br>CLP<br>CLP<br>CLP<br>CLP<br>CLP                                                                                                    | L<br>UpoMovimiento<br>FINANCIERO<br>FINANCIERO<br>FINANCIERO<br>FINANCIERO<br>FINANCIERO<br>FINANCIERO<br>FINANCIERO<br>FINANCIERO                                                                                                    | C Comentarios                                                                                                    | ) 🖆 (        |
|                                  | <ul> <li>Coniprimir en archivo Zir</li> <li>Copiar como ruta de acceso</li> <li>Propiedades</li> <li>Editar con Notepad++</li> <li>OneDrive</li> <li>Mostrar Más opciones</li> </ul> | Ctrl+Mayús+C<br>Alt+Intro                  | <ul> <li>Notepad++</li> <li>Office XML H</li> <li>Buscar en M</li> <li>Elegir otra a</li> </ul> | Archivo Inicio Insi<br>Nombre de la tabla<br>Tabla1<br>Cathiar tamaño.<br>Propiedade<br>Al Si Si Si Si Si Si Si Si Si Si Si Si Si                                                                 | etar Disposición de pá<br>Resurir ci<br>de la tabla<br>s<br>Convertir<br>s<br>Convertir<br>convertir<br>s<br>Convertir<br>convertir<br>s<br>Convertir<br>convertir<br>s<br>convertir<br>convertir<br>s<br>convertir<br>convertir<br>s<br>convertir<br>convertir<br>s<br>convertir<br>s<br>convertir<br>convertir<br>s<br>convertir<br>s<br>convertir<br>convertir<br>s<br>convertir<br>convertir<br>s<br>convertir<br>s<br>convertir<br>convertir<br>s<br>convertir<br>convertir<br>converti | gina Formus.<br>on tabla dirismica<br>plicados inoretari :<br>e 6 C<br>11:partida v nr.11:capitulo<br>1<br>1<br>1<br>1<br>1<br>1<br>1<br>1<br>1<br>1<br>1<br>1<br>1<br>1<br>1<br>1<br>1<br>1<br>1                                                                                                    | visar Vista Autom<br>Exportanción<br>D nstegerentación<br>1 2023<br>1 2023<br>1 2025<br>1 2025<br>1 2025<br>1 2025<br>1 2025<br>1 2025<br>1 2025<br>1 2025<br>1 2 | atizar Programador<br>Propiedade:<br>S Pesyincular<br>kos externos de tabla<br>F F<br>11<br>11<br>11<br>11<br>11<br>11<br>11<br>11<br>11<br>1                                                                                                    | Ayuda Acrobat Diseñ<br>G Fila de encabezado<br>G Fila de totales<br>G Filas con bandas<br>G Into-Contable ⊂ ns1:codig<br>8884<br>8479<br>9045<br>9168<br>9168<br>9168<br>9168<br>9168<br>9152<br>8742<br>9066<br>9182<br>8570<br>957                                                                                                    | b de Labla     Primera columna     Ottima columna     Orionnas con bandas     Opciones de etitio de tabla      H     I     I | C Boton de filito  I saccionalCodigo  I pr I pr I pr I pr I pr I pr I pr I                                                                                                    | Lares Transacional Nombre<br>esidencia de la Republica<br>esidencia de la Republica<br>esidencia de la Republica<br>esidencia de la Republica<br>esidencia de la Republica<br>esidencia de la Republica<br>esidencia de la Republica<br>esidencia de la Republica<br>esidencia de la Republica<br>esidencia de la Republica                                   | Estilios de tabla<br>Estilios de tabla<br>CLP<br>CLP<br>CLP<br>CLP<br>CLP<br>CLP<br>CLP<br>CLP                                                                                                    | L<br>L<br>L<br>L<br>L<br>L<br>L<br>L<br>L<br>L<br>L<br>D<br>MACIERO<br>FINANCIERO<br>FINANCIERO<br>FINANCIERO<br>FINANCIERO<br>FINANCIERO<br>FINANCIERO<br>FINANCIERO<br>FINANCIERO<br>FINANCIERO<br>FINANCIERO<br>FINANCIERO<br>FINANCIERO<br>FINANCIERO<br>FINANCIERO | Comentarios                                                                                                    | 1:agru       |
|                                  | <ul> <li>Coniprimir en archivo Zir</li> <li>Copiar como ruta de acceso</li> <li>Propiedades</li> <li>Editar con Notepad++</li> <li>OneDrive</li> <li>Mostrar Más opciones</li> </ul> | Ctrl+Mayús+C<br>Alt+Intro                  | <ul> <li>Notepad++</li> <li>Office XML H</li> <li>Buscar en M</li> <li>Elegir otra a</li> </ul> | Archivo         Inicio         Inst           Archivo         Inicio         Inst           Tabla1 <ul></ul>                                                                                      | ertar Disposición de pá<br>ertar Disposición de pá<br>entre de la tabla<br>Convertir<br>s f nsl.informet<br>A result of the disposiciones<br>pos512-ad798894dfe0<br>pos512-ad798894dfe0<br>pos51                                                                                                    | gina Fórmús.<br>on tabla dinámica<br>olicados invertar<br>en rango d<br>Herramientas<br>e<br>1<br>1<br>1<br>1<br>1<br>1<br>1<br>1<br>1<br>1<br>1<br>1<br>1<br>1<br>1<br>1<br>1<br>1                                                                                                    | Provisar         Vista         Autom           segmentación         Exportar Actu         D           0         Instageneration         D           1         2023         1           1         2023         1           1         2023         1           1         2023         1           1         2023         1           1         2023         1           1         2023         1           1         2023         1           1         2023         1           1         2023         1           1         2023         1           1         2023         1           1         2023         1           2023         1         2023           1         2023         1           2023         1         2023           1         2023         1                                                                                                    | atizar Programador<br>Propiedades<br>S Desvincular<br>to setemos de tabla<br>III<br>III<br>III<br>III<br>III<br>III<br>III<br>I                                                                                                    | Ayuda Acrobat Diseñ                                                                                                    | b de tabla   Primera columna  Columnas coro bandas  Columnas coro bandas  Columnas coro bandas  H H I I I I I I I I I I I I I I I I I                                                                                                    | P Boton de filtro  saccional Codigo P no Pn Pn Pn Pn Pn Pn Pn Pn Pn Pn Pn Pn Pn                                                                                                    | ItareaTranscrimento<br>esidencia de la Republica<br>esidencia de la Republica<br>esidencia de la Republica<br>esidencia de la Republica<br>esidencia de la Republica<br>esidencia de la Republica<br>esidencia de la Republica<br>esidencia de la Republica<br>esidencia de la Republica<br>esidencia de la Republica<br>esidencia de la Republica            | Estilios de tabla<br>Estilios de tabla<br>К<br>СLР<br>СLР<br>СLР<br>ССР<br>ССР<br>ССР<br>ССР<br>ССР                                                                                                    | L<br>tipoMovimiento<br>FINANCIERO<br>FINANCIERO<br>FINANCIERO<br>FINANCIERO<br>FINANCIERO<br>FINANCIERO<br>FINANCIERO<br>FINANCIERO<br>FINANCIERO<br>FINANCIERO<br>FINANCIERO<br>FINANCIERO                                                                             | C Comentarios                                                                                                    | dtagn        |
|                                  | <ul> <li>Comprimit en archivo Zir</li> <li>Copiar como ruta de acceso</li> <li>Propiedades</li> <li>Editar con Notepad++</li> <li>OneDrive</li> <li>Mostrar Más opciones</li> </ul>  | Ctrl+Mayús+C<br>Alt+Intro                  | <ul> <li>Notepad++</li> <li>Office XML H</li> <li>Buscar en M</li> <li>Elegir otra a</li> </ul> | Archivo Inicio Insi<br>Nombre de la tabla:<br>Tabla1<br>Cambiai tamaño<br>Cambiai tamaño<br>Cambiai tamaño<br>Cambiai tamaño<br>Cambiai tamaño<br>Al                                              | ertar         Disposición de pá           Image: State of the state of the st                                                                                                    | gina Fórmuk.<br>on tabla dinámica<br>bicados Insertar.<br>en rango d<br>Herramientas<br>e C<br>11:partida Z no1:capitulo<br>1<br>1<br>1<br>1<br>1<br>1<br>1<br>1<br>1<br>1<br>1<br>1<br>1<br>1<br>1<br>1<br>1<br>1<br>1                                                                                                    | visar         Vista         Autom           eduto:         Expertar Acture         D           0         ns1:ejercido         ns1:pe           1         2023         1           1         2023         1           1         2023         1           1         2023         1           1         2023         1           1         2023         1           1         2023         1           1         2023         1           1         2023         1           1         2023         1           1         2023         1           1         2023         1           1         2023         1           1         2023         1           1         2023         1           1         2023         1           1         2023         1           2023         1         2023           1         2023         1           2023         2         2                                                                                                    | atizar Programador<br>Propiedades<br>S Devincular<br>S Devincular<br>tos externos de tabla<br>11<br>11<br>11<br>11<br>11<br>11<br>11<br>11<br>11<br>1                                                                                                    | Ayuda Acrobat Diceft<br>Fila de encabezado<br>Fila de encabezado<br>Fila de totales<br>Fila con bandas<br>G<br>G<br>G<br>G<br>S<br>S<br>S<br>S<br>S<br>S<br>S<br>S<br>S<br>S<br>S<br>S<br>S                                                                                                    | b de tabla  Primera columna  Utima columna Columna con bandas Copciones de estilo de tabla  H  Programa I I I I I I I I I I I I I I I I I I                                                                                                    | 2 Boton de finto                                                                                                    | J<br>LarceaTransaccionalNombre<br>esidencia de la Republica<br>esidencia de la Republica<br>esidencia de la Republica<br>esidencia de la Republica<br>esidencia de la Republica<br>esidencia de la Republica<br>esidencia de la Republica<br>esidencia de la Republica<br>esidencia de la Republica<br>esidencia de la Republica<br>esidencia de la Republica | Estilos de tabla  Estilos de tabla  K  tipoMoneda  CLP  CLP  CLP  CLP  CLP  CLP  CLP  CLP                                                                                                    | L<br>LipoMovimiento<br>FINANCIERO<br>FINANCIERO<br>FINANCIERO<br>FINANCIERO<br>FINANCIERO<br>FINANCIERO<br>FINANCIERO<br>FINANCIERO<br>FINANCIERO<br>FINANCIERO<br>FINANCIERO<br>FINANCIERO<br>FINANCIERO                                                               | Central Content Content Conten | ) 🖆          |

#### ENERAL DA ns1:eiercicio 2023 -T EL CUIDADO Y BUEN USO **T**., ns1:periodo 11 OS RECURSOS PÚBLICOS tipoMovimiento (Todas) Etiquetas de fila 🔻 Suma de ns1:debeCLP Suma de ns1:haberCLP 111 2.330.076.348 2.535.783.946 114 33.956.858 11.549.073 115 1.635.393.257 1.620.908.299 119 9.810 9.810 121 0 0 141 2.839.789 0 214 559.852 33.885.839 215 1.837.534.099 1.699.341.831 443 0 1.568.245.657 461 0 68.008.358 531 658.126.304 0 532 0

#### 724.006.924 314.368.814 860.758 Total general 7.537.732.813 7.537.732.813

541

563

#### Etiquetas de fila 💌 Suma de ns1:deheCLP. Suma de ns1:haberCLP

0

0

|             | Suma at mornester |               |
|-------------|-------------------|---------------|
| <b>■111</b> | 2.330.076.348     | 2.535.783.946 |
| 2           | 2.330.076.348     | 2.535.783.946 |
| <b>■114</b> | 33.956.858        | 11.549.073    |
| 3           | 8.358.265         | 7.328.399     |
| 6           | 21.719.293        | 341.374       |
| 98          | 3.879.300         | 3.879.300     |
| <b>■115</b> | 1.635.393.257     | 1.620.908.299 |
| 8           | 68.008.358        | 52.556.765    |
| 9           | 1.568.245.657     | 1.568.245.657 |
| 12          | -860.758          | 105.877       |
| <b>■119</b> | 9.810             | 9.810         |
| 2           | 9.810             | 9.810         |
| ■121        | 0                 | 0             |
| 92          | 0                 | 0             |
| <b>■141</b> | 2.839.789         | 0             |
| 4           | 2.839.789         | 0             |
| <b>■214</b> | 559.852           | 33.885.839    |
| 6           | 51.246            | 51.246        |
| 14          | 508.606           | 33.834.593    |
| ·           |                   |               |

# Revisión de datos contables

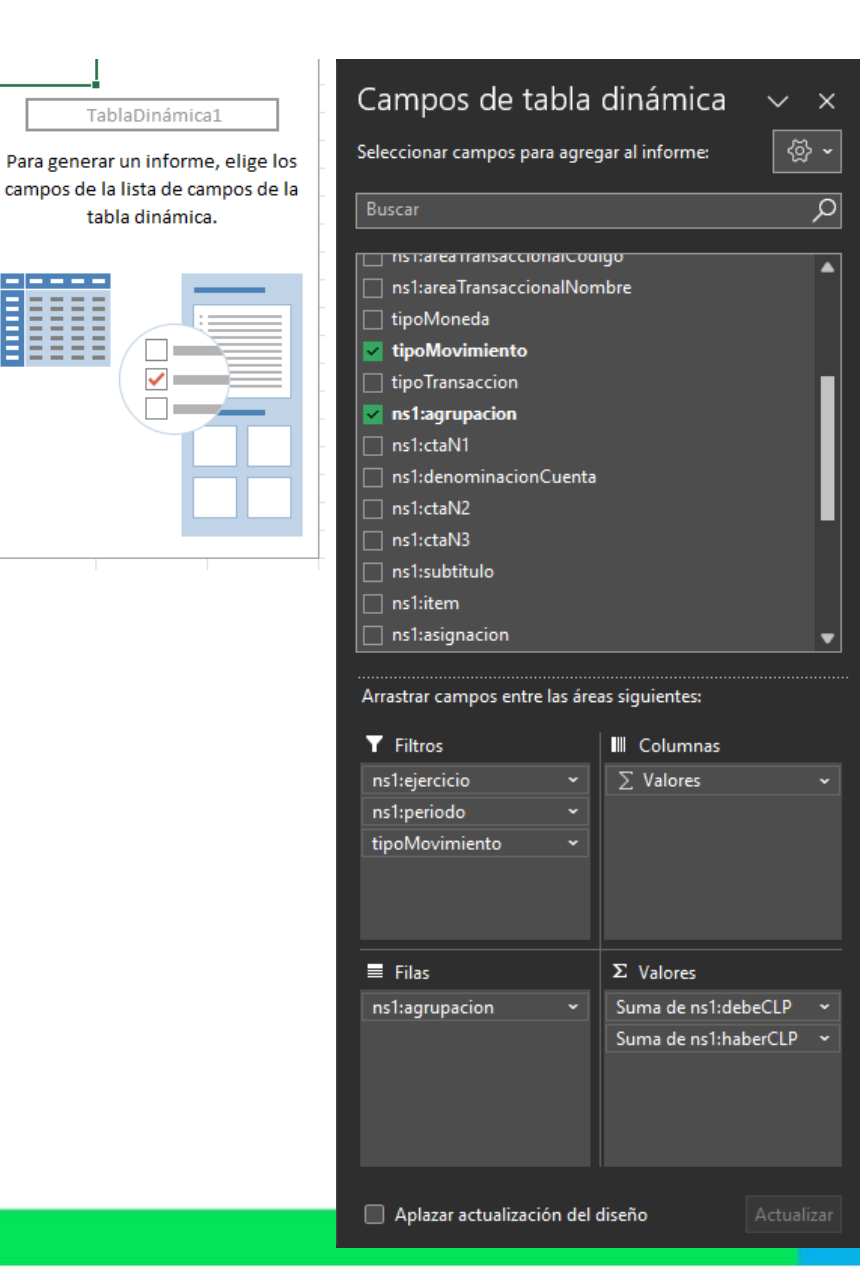

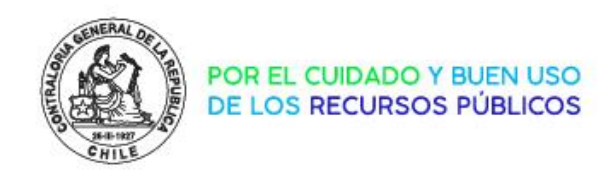

¿Cómo corregir los errores de SICOGEN 2?

Para el caso de errores en la información de SICOGEN2 se debe contactar directamente con la CGR, así poder gestionar la corrección de la información antes del envío de los Estados Financieros vía CONFIRMA.

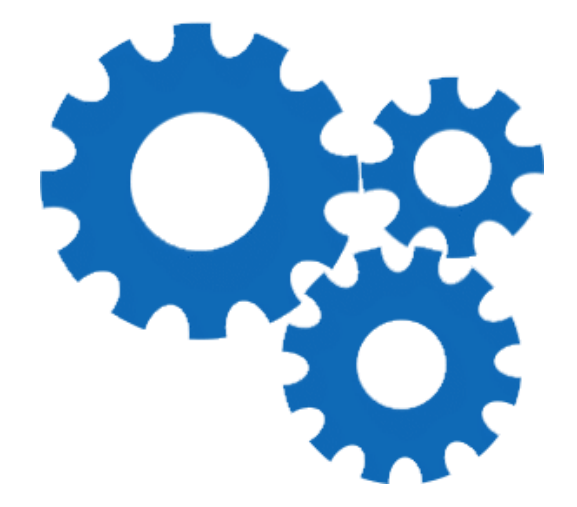

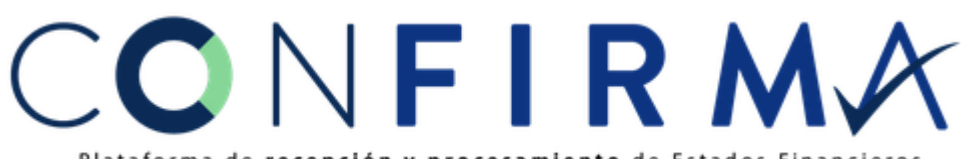

Plataforma de recepción y procesamiento de Estados Financieros

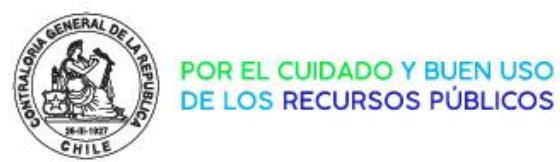

#### Visualización de Estados Financieros

#### ¿Dónde puedo descargar los EE.FF firmados?

En el "Módulo Entidad" de la plataforma CONFIRMA, puedo revisar y visualizar los EE.FF con su respectiva firma electrónica realizada por el Jefe de Servicio y Jefe de Área autorizados.

Al "Módulo Entidad" tienen acceso los usuarios firmantes y de seguimiento.

| rtida: CONTRALORÍ      | A GENERAL DE LA F | REPÚBLICA Capítu | Io:CONTRALORÍA GENERA | L DE LA REPÚBLICA Usuario: Cristian Ossandon                            |
|------------------------|-------------------|------------------|-----------------------|-------------------------------------------------------------------------|
| Noticias Se            | eguimiento        |                  |                       |                                                                         |
|                        |                   |                  |                       |                                                                         |
| Ejercicio:             | 2021              |                  | -                     |                                                                         |
|                        |                   |                  |                       | Balance Ceneral                                                         |
| INF<br>Balance General | ORMES             | DICIEMBRE        | AUDITADO              |                                                                         |
| Estado de Resultado    | YC .              |                  | · · ·                 | Informe enviado por fit el día 23-01-2023 a las 11.19 con estado Error. |
| Estado de Situación    | Presupuestaria    | · ·              | · ·                   | • Ver Reporte de Validación                                             |
| Estado de Fluios en I  | Efectivo          | · ·              |                       | Uescargar Archivo     Ver Reporte de Consistencia                       |
| Estado de Cambios      | en el Patrimonio  |                  |                       | Ver Bitácora     Ver Firmas                                             |
| Notas Explicativas     |                   |                  |                       | Ver Resumen de Errores                                                  |
|                        |                   | · ·              | · · ·                 |                                                                         |

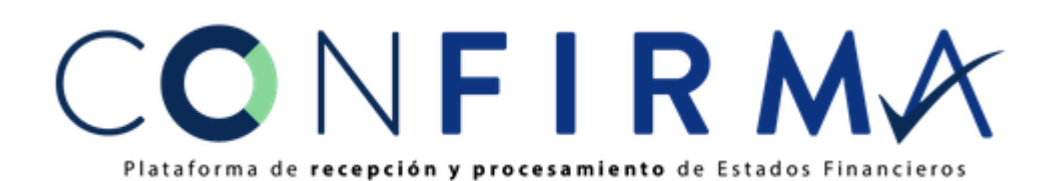

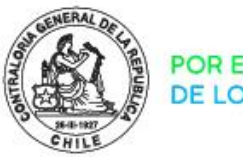

#### POR EL CUIDADO Y BU DE LOS RECURSOS PÚ

FIRMADO ELECTRÓNICAMENTE

#### Visualización de Estados Financieros

Además de visualizar los EE.FF, se entrega la opción de descargarlos en formatos PDF y Excel.

| BALANCE GENERAL<br>Desde el 01 de Enero al 31 de Diciembre de 2022<br>Miles de Pesos<br>CONTRALORÍA GENERAL DE LA REPÚBLICA<br>CONTRALORÍA GENERAL DE LA REPÚBLICA |       | 20 Abril 2023<br>JEFE DE ÁREA<br>FIRMADO ELECTRÓNICAMENTE<br>26 Abril 2023<br>JEFE DE SERVICIO |                        |  |  |  |
|----------------------------------------------------------------------------------------------------|-------|------------------------------------------------------------------------------------------------|------------------------|--|--|--|
| CUENTAS                                                                                                    | NOTAS | SALDO AL<br>31/12/2022                                                                         | SALDO AL<br>31/12/2021 |  |  |  |
| ACTIVOS                                                                                                    |       | \$<br>0                                                                                        | \$ 0                   |  |  |  |
| ACTIVO CORRIENTE                                                                                                    |       | \$<br>15.587.371                                                                               | \$ 11.110.444          |  |  |  |
| RECURSOS DISPONIBLES                                                                                                    |       | \$<br>13.069.620                                                                               | \$ 9.455.848           |  |  |  |
| Disponibilidades en Moneda Nacional                                                                                                    | 4     | \$<br>12.885.550                                                                               | \$ 9.254.371           |  |  |  |
| Disponibilidades en Moneda Extranjera                                                                                                    |       | \$<br>0                                                                                        | \$ 0                   |  |  |  |
| Anticipos de Fondos                                                                                                    |       | \$<br>184.070                                                                                  | \$ 201.477             |  |  |  |
| BIENES FINANCIEROS                                                                                                    |       | \$<br>2.517.751                                                                                | \$ 1.654.596           |  |  |  |
| Inversiones Financieras                                                                                                    | 7     | \$<br>0                                                                                        | \$ 0                   |  |  |  |
| Cuentas por Cobrar Con Contraprestación                                                                                                    | 5     | \$<br>1.321.503                                                                                | \$ 1.069.028           |  |  |  |
| Cuentas por Cobrar Sin Contraprestación                                                                                                    | 6     | \$<br>1.056.385                                                                                | \$ 564.537             |  |  |  |
| Préstamos                                                                                                    | 8     | \$<br>0                                                                                        | \$ 0                   |  |  |  |
| Deudores Varios                                                                                                    | 9     | \$<br>139.863                                                                                  | \$ 21.031              |  |  |  |
| Deterioro Acumulado de Bienes Financieros                                                                                                    | 10    | \$<br>0                                                                                        | \$ 0                   |  |  |  |
| EXISTENCIAS                                                                                                    |       | \$<br>0                                                                                        | \$ 0                   |  |  |  |
| OTROS ACTIVOS CORRIENTES                                                                                                    |       | \$<br>0                                                                                        | \$ 0                   |  |  |  |
| ACTIVO NO CORRIENTE                                                                                                    |       | \$<br>62.474.429                                                                               | \$ 62.921.374          |  |  |  |
| BIENES FINANCIEROS                                                                                                    |       | \$<br>0                                                                                        | \$ 0                   |  |  |  |
| Inversiones Financieras                                                                                                    | 17    | \$<br>0                                                                                        | \$ 0                   |  |  |  |
|                                                                                                    |       |                                                                                                |                        |  |  |  |

BALANCE GENERAL

CONFIRMX Plataforma de recepción y procesamiento de Estados Financieros

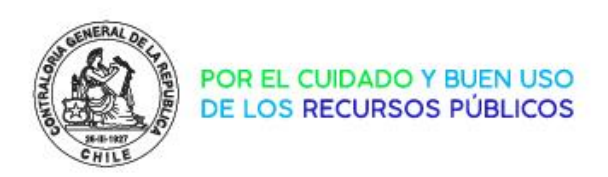

# Tips Proceso 2024

- A quienes no tienen clave aún o quienes han cambiado usuarios firmantes y/o de seguimiento, deben gestionar sus claves lo antes posible mediante oficio del Jefe de Servicio.
- A quienes no recuerdan su clave de acceso, se deben comunicar oportunamente con la mesa de ayuda CGR al correo electrónico <u>mesadeayuda@contraloria.cl</u>, solicitando el reinicio de la contraseña, indicando nombre y rut del usuario.
- Revisar la propuesta de EE.FF en la plataforma DIPRES al detalle, antes de enviar a CONFIRMA.

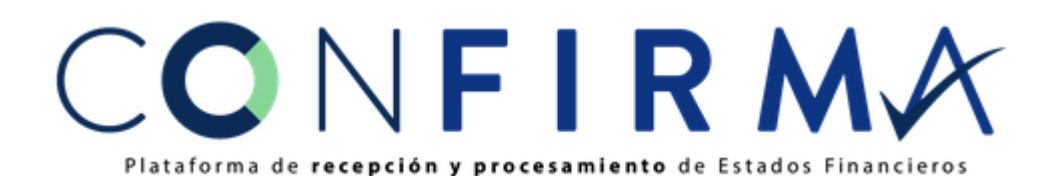

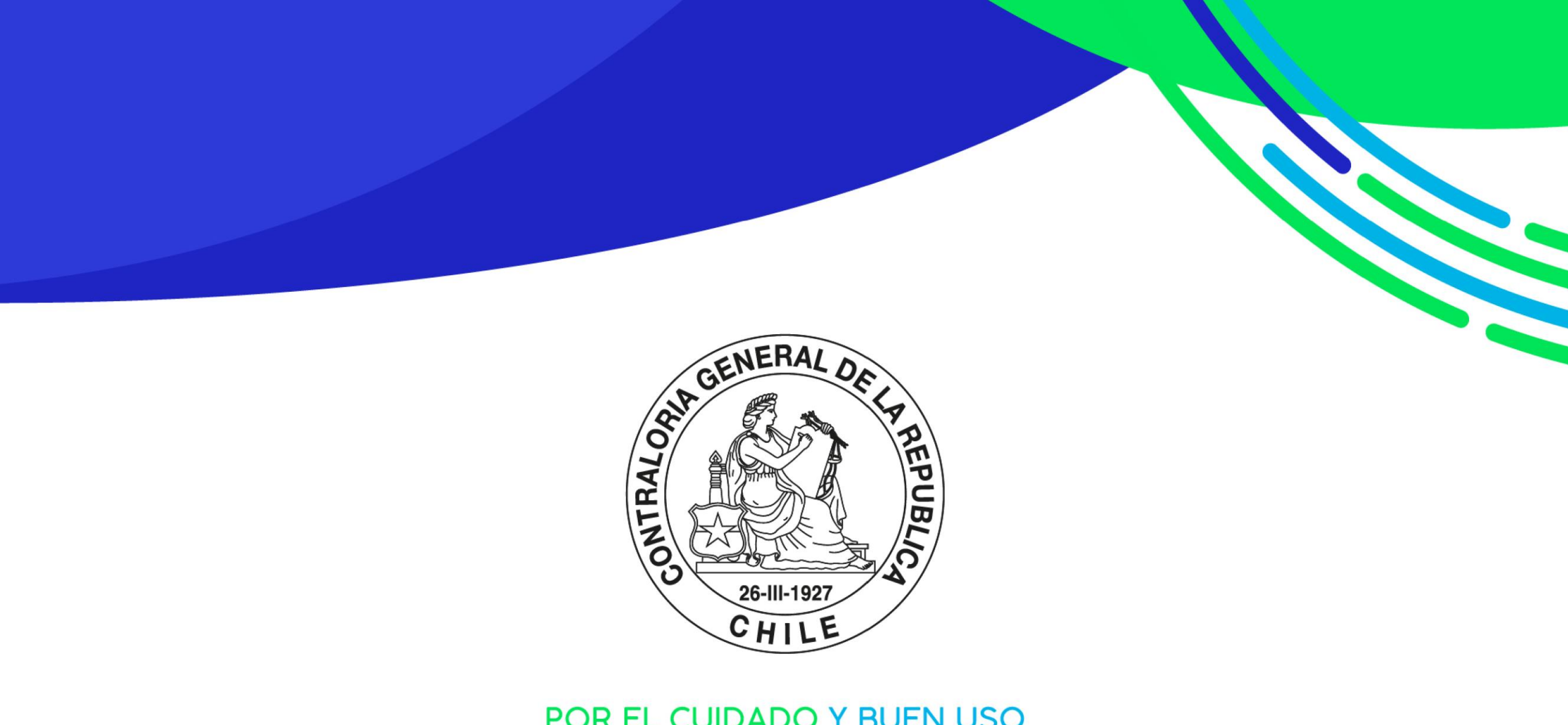

POR EL CUIDADO Y BUEN USO DE LOS RECURSOS PÚBLICOS